## WorkCentre Pro<sup>®</sup> 65/75/90 CopyCentre<sup>™</sup> C65/C75/C90

## Guia do Usuário

Maio de 2003

701P39576

Modelo Xerox \_\_\_\_\_

Número de Série \_\_\_\_\_

Para maior agilidade de suporte técnico ao cliente, consulte o tópico "Suporte" no site www.xerox.com.br.

Caso seja necessário contato com o Centro Xerox de Atendimento ao Cliente para assistência técnica ou solicitação de suprimentos, ligue para:

Rio de Janeiro: 0xx(21) 2516-3769 São Paulo: 0xx(11) 5632-3769 Outras localidades: (DDG) 0800-99-3769 Preparado por: Xerox Corporation Global Knowledge & Language Services 800 Phillips Road - Bldg 845-17S Webster, New York 14580 USA

Tradução, Revisão e Elaboração: XEROX DO BRASIL

Maio de 2003 701P39576 Tradução de 701P39573

©2003 pela Xerox Corporation. Todos os direitos reservados.

Impresso nos Estados Unidos da América.

A proteção do copyright aqui reclamada inclui todas as formas e assuntos de material e informação suscetíveis de registro de direitos autorais como tal atualmente previstos estatutária ou juridicamente, ou que o venham a ser no futuro, incluindo - sem restrições - o material gerado por todo e qualquersoftware exibido na tela, tal como estilos, padrões, ícones, representações de tela, aspectos etc.

XEROX®, The Document Company® e o X estilizado e os nomes e números de identificação de produtos são marcas registradas da XEROX CORPORATION e a Xerox Canadá Ltda. é uma licença de todas as marcas registradas.

Xerox<sup>md</sup>, Les Gens De Documents<sup>md</sup>, le X stylisé et Document Centre sont des marques de commerce de Xerox Corporation pour lesquelles Xerox Canada Itée détient des permis d'utilisation.

O modelo Document Centre ST inclui uma implementação da LZW sob licença da Patente Americana no. 4.558.302.

Os nomes dos produtos usados nesta publicação são marcas registradas de suas respectivas companhias e são também reconhecidos.

Este documento contém imagens de telas que foram criadas usando o software Zinc Application Framework, versão 3.5 ©, Janeiro de 1997, Zinc Software Inc.

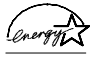

Como parceira da ENERGY STAR<sup>®</sup>, a Xerox Corporation determinou que este produto atende às diretrizes ENERGY STAR<sup>®</sup> para economia de energia.

Terra Choice Environmental Services Inc. do Canada verificou que este produto Xerox atende a todos os requerimentos aplicáveis do Environmental Choice EcoLogo para minimizar o impacto ao meio ambiente.

Apesar de as informações deste Guia serem corretas na época de sua primeira publicação, a Xerox se reserva o direito de alterar as informações, a qualquer momento, sem aviso prévio. Este documento é atualizado periodicamente. Quaisquer atualizações técnicas ou correções tipográficas serão incluídas nas próximas edições.

O modelo Document Centre ST contém software fornecido pelo Internet Software Consortium.

Copyright (c) 1995, 1996, 1997, 1998, 1999, 2000, 2001, 2002, 2003 The Internet Software Consortium - DHCP. Todos os direitos reservados.

A redistribuição e uso na fonte e de formas binárias, com ou sem modificação, são permitidos contanto que as seguintes condições sejam atendidas:

Redistribuições do código de origem devem conter os avisos de copyright mencionados acima, a lista de condições e a seguinte declaração de renúncia.

Redistribuições na forma binária devem reproduzir o aviso de copyright acima, esta lista de condições e a seguinte declaração de renúncia na documentação e/ou em outros materiais fornecidos com a distribuição.

Nem o nome The Internet Software Consortium - DHCP nem os nomes de seus contribuintes podem ser usados para endossar ou promover produtos derivados deste software, sem permissão específica e por escrito.

Este software é fornecido por The Internet Software Consortium e contribuintes "como está" e qualquer garantia expressa ou implícita, que inclua as garantias de comércio e adequação a uma finalidade específica, mas não se limite a elas, será repudiada. Em nenhum caso, The Internet Software Consortium ou seus contribuintes serão responsabilizados por qualquer dano direto ou indireto, acidental, especial, exemplar ou sucessivo (incluindo, mas não limitado a, Procuração de Bens ou Serviços Sobressalentes (Procurement Of Substitute Goods Or Services); perda de uso, dados, ou lucros; ou interrupção dos negócios), causados entretanto e sobre qualquer teoria de responsabilidade, seja em contrato, responsabilidade estrita ou prejuízo (incluindo negligência ou qualquer outra coisa) que possa surgir em decorrência do uso deste software, mesmo quando aconselhado sobre possibilidade de tais danos.

## Avisos da FCC (E.U.A.)

Nota: Este equipamento foi testado e cumpre com os limites de um dispositivo digital Classe B, de acordo com as especificações da Parte 15 dos regulamentos da FCC. Esses limites foram criados para fornecer uma proteção razoável contra interferências em ambientes residenciais. Este equipamento gera, usa e pode irradiar energia de radiofreqüência e, se não for instalado e usado de acordo com as instruções do fabricante, poderá causar interferência nas comunicações de rádio. Entretanto, não há nenhuma garantia de que a interferência não ocorrerá em uma instalação particular. Se este equipamento causar interferência na recepção de rádio ou de televisão, o que pode ser determinado desligando e ligando o equipamento, o usuário deverá tentar corrigi-la, usando uma das seguintes medidas, ou mais de uma delas:

- Reoriente ou reposicione a antena receptora;
- Aumente a distância entre o equipamento e o receptor;

 Conecte o equipamento em outra tomada, de modo que o receptor e o equipamento estejam em circuitos diferentes;

- Consulte o fornecedor do equipamento ou um técnico de rádio/televisão experiente para ajudá-lo.

As alterações ou modificações feitas neste equipamento que não sejam expressamente aprovadas pela Xerox Corporation podem anular o direitos do usuário de operar o equipamento. Cabos blindados devem ser usados com este equipamento para manter a conformidade com os regulamentos da FCC. Este dispositivo está de acordo com a Parte 15 dos regulamentos da FCC. Sua operação está sujeita as duas condições seguintes: (1) Este dispositivo não deve causar interferência danosa e (2) este dispositivo pode aceitar qualquer interferência recebida, inclusive interferência que possa causar a operação indesejada do mesmo.

Se tiver algum problema com o equipamento, entre em contato com o Centro Xerox de Atendimento ao Cliente, pelos telefones:

Rio de Janeiro: 0xx(21) 2516-3769 São Paulo: 0xx(11) 5632-3769 Outras localidades: (DDG) 0800-99-3769

## Concordância EME para o Canadá

Este equipamento digital Classe B cumpre as exigências do Canadian ICES-003.

Cet appareil numérique de la classe B est conforme la norme NMB-003 du Canada.

#### Notas de requisitos para linhas telefônicas

## FCC (E.U.A.)

#### Estados Unidos da América FCC (Federal Communication Commission) Regras da Parte 68 Conexão telefônica

O sistema Xerox WorkCentre Pro®/CopyCentre<sup>™</sup> contém um acoplador de dados interno. Seu uso é restrito pela FCC. Para estar em conformidade com as regras da FCC, você deve ler e seguir cuidadosamente as instruções relacionadas abaixo.

Este equipamento está de acordo com a Parte 68 das regras da FC. Na parte de trás do equipamento, há uma etiqueta que contém, entre outras informações, o número de registro da FCC e o número de equivalência de discagem (REN) para este equipamento. Se pedidas, estas informações devem ser fornecidas pela companhia telefônica.

**Aviso**: Um cabo telefônico e um plugue modular, em conformidade com a FCC, são fornecidos com este equipamento. Este equipamento foi projetado para ser conectado a uma rede telefônica, tendo como premissa um fio que use um jaque modular compatível, que esteja em conformidade com a Parte 68. Você pode conectar o sistema com segurança ao seguinte jaque modular padrão: USOC RJ-11C. Você, e não a Xerox, assume toda a responsabilidade e/ou obrigações por quaisquer danos causados pela conexão deste sistema a um jaque fora de conformidade com os padrões.

O REN é usado para determinar a quantidade de dispositivos que podem ser conectados à linha telefônica. RENs em excesso na linha telefônica podem resultar em dispositivos que não toquem em resposta a uma chamada. Na maioria, mas não em todas as áreas, a soma dos RENs não deverá exceder a quantidade de cinco (5). Para assegurar-se quanto ao número de dispositivos que podem ser conectados a uma linha, conforme determinado pelos RENs totais, entre em contato com a companhia telefônica. Se esta unidade do WorkCentre Pro/CopyCentre causar algum dano à rede telefônica, a companhia telefônica notificará você previamente, que a descontinuação temporária do serviço poderá ser necessária. Mas, se o aviso prévio não for prático, a companhia telefônica irá notificar o cliente, tão logo seja possível. Além disso, você será orientado quanto ao seu direito de arquivar uma reclamação com a FCC, se você achar necessário.

A empresa telefônica pode fazer mudanças em seus equipamentos, operações e procedimentos das instalações, que possam afetar a operação deste equipamento. Se isto acontecer, a companhia telefônica deverá notificar com atencedência, para que você faça as modificações necessárias para manter o serviço sem interrupções.

Se houver algum problema com o WorkCentre Pro/ CopyCentre, para obter informações sobre atendimento técnico ou garantias, ligue para o Centro Xerox de Atendimento ao Cliente:

- Rio de Janeiro: 0xx(21) 2516-3769
- São Paulo: 0xx(11) 5632-3769
- Outras localidades: (DDG) 0800-99-3769.

Isto se aplica a qualquer momento, durante e após o período de garantia do atendimento técnico. Nenhuma peça desta unidade deve ser reparada pelo cliente. Se um reparo não autorizado for executado, o restante do período de garantia será cancelado ou anulado.

Se o equipamento estiver causando algum dano à rede telefônica, a mesma pode pedir que você desconecte o equipamento, até que o problema seja resolvido. Recomenda-se que você desconecte imediatamente o WorkCentre Pro/CopyCentre da linha telefônica, se ocorrer algum dano à mesma.

Não conecte este sistema a uma linha telefônica operada por terceiros ou moedas.

O Consumer Protection Act de 1991 sobre telefones torna ilegal, para qualquer pessoa, usar um computador ou outro dispositivo eletrônico para enviar qualquer mensagem via um sistema de fax por telefone, a menos que tal mensagem contenha claramente uma margem na parte superior ou inferior de cada página transmitida, ou na primeira página da transmissão, com a data e a hora que ela foi enviada e uma identificação do negócio ou outra entidade, ou outro indivíduo que esteja enviando a mensagem e o telefone do sistema que está enviando ou sobre que negócios, entidade ou indivíduo.

# Índice

| Notas de segurança                                                                                                    | 1                                                         |
|----------------------------------------------------------------------------------------------------|-----------------------------------------------------------|
| Simbologia                                                                                                    | 2                                                         |
| Segurança elétrica                                                                                                    | 2                                                         |
| Desligamento de emergência                                                                                                    | 4                                                         |
| Dispositivo de desconexão                                                                                                    | 4                                                         |
| Informações quanto ao ozônio                                                                                                    | 5                                                         |
| Segurança no uso do laser                                                                                                    | 6                                                         |
| Segurança operacional                                                                                                    | 7                                                         |
| Aprovação de segurança para tensões muito baixas                                                                                                    | 9                                                         |
| Bem-vindo                                                                                                    | 11                                                        |
|                                                                                                    |                                                           |
| Funções de impressão pela estação de trabalho                                                                                                    | 12                                                        |
| Funções de impressão pela estação de trabalho<br>Impressão do servidor de web embutido (Serviços de Internet)                                                                                                    | 12<br>13                                                  |
| Funções de impressão pela estação de trabalho<br>Impressão do servidor de web embutido (Serviços de Internet)<br>Impressão da Porta USB (Função opcional)                                                                                                    | 12<br>13<br>14                                            |
| Funções de impressão pela estação de trabalho<br>Impressão do servidor de web embutido (Serviços de Internet)<br>Impressão da Porta USB (Função opcional)<br>Funções da máquina                                                                                                    |                                                           |
| Funções de impressão pela estação de trabalho<br>Impressão do servidor de web embutido (Serviços de Internet)<br>Impressão da Porta USB (Função opcional)<br>Funções da máquina<br>Referência rápida                                                                                                    |                                                           |
| Funções de impressão pela estação de trabalho<br>Impressão do servidor de web embutido (Serviços de Internet)<br>Impressão da Porta USB (Função opcional)<br>Funções da máquina<br>Referência rápida                                                                                                    |                                                           |
| Funções de impressão pela estação de trabalho<br>Impressão do servidor de web embutido (Serviços de Internet)<br>Impressão da Porta USB (Função opcional)<br>Funções da máquina<br>Referência rápida<br>Início rápido<br>Como fazer cópias                                                                                              |                                                           |
| <ul> <li>Funções de impressão pela estação de trabalho</li> <li>Impressão do servidor de web embutido (Serviços de Internet)</li> <li>Impressão da Porta USB (Função opcional)</li> <li>Funções da máquina</li> <li>Referência rápida</li> <li>Início rápido</li> <li>Como fazer cópias</li> <li>Visão geral da Autenticação</li> </ul> |                                                           |
| Funções de impressão pela estação de trabalho<br>Impressão do servidor de web embutido (Serviços de Internet)<br>Impressão da Porta USB (Função opcional)<br>Funções da máquina<br>Referência rápida<br>Início rápido<br>Como fazer cópias<br>Visão geral da Autenticação<br>Login de Autenticação                                      | 12<br>13<br>14<br>15<br>18<br><b>27</b><br>28<br>30<br>31 |

|     | Digitalização de documentos (Função opcional)                        | 32 |
|-----|----------------------------------------------------------------------|----|
|     | Envio ou recebimento de documentos por fax (Função opcional)         | 34 |
|     | Alimentação do papel                                                 | 36 |
|     | Uso da Fila de Trabalhos                                             | 37 |
|     | Login com Auditron Interno                                           | 38 |
|     | Login na Contabilidade da Rede (Função opcional)                     | 39 |
|     | Funções de Segurança                                                 | 40 |
|     | Obtenção de uma Impressão Protegida (nos modelos de rede)            | 41 |
| Uti | lização das funções e dicas                                          | 43 |
|     | Cópias rápidas                                                       | 44 |
|     | Grampeamento dos trabalhos de cópia                                  | 45 |
|     | Cópias de 2 faces                                                    | 48 |
|     | Melhoria da qualidade de imagem                                      | 49 |
|     | Remoção de marcas indesejáveis nas bordas das cópias                 | 50 |
|     | Cópia de páginas de originais encadernados                           | 51 |
|     | Redução/Ampliação                                                    | 52 |
|     | Deslocamento da imagem                                               | 53 |
|     | Adição de capas                                                      | 54 |
|     | Várias imagens em uma única página                                   | 55 |
|     | Transparências com divisores                                         | 56 |
|     | Brochuras e livretos                                                 | 57 |
|     | Livretos dobrados (Módulo de Acabamento Profissional opcional)       | 58 |
|     | Folhas com dobra tripla (Módulo de Acabamento Profissional opcional) | 59 |
|     | Visão geral de originais de tamanhos diferentes                      | 60 |
|     | Originais de tamanhos diferentes                                     | 61 |
|     | Criar Trabalho - visão geral                                         | 62 |
|     | Cópia de originais encadernados usando Criar Trabalho                | 63 |
|     | Criar Trabalho e Jogo de Amostra                                     | 64 |
|     | Uso de Guias /Criar Trabalho                                         | 65 |
|     | Criação de originais (mestres) de guias                              | 67 |
|     | Visão geral da função Fax da Rede (Função opcional)                  | 68 |

| Envio de documento por fax                              | 70 |
|---------------------------------------------------------|----|
| Visão geral da Digitalização da Rede (Função opcional)  | 72 |
| Opções de digitalização                                 | 73 |
| Visão geral da função Fax da Internet (Função opcional) | 75 |
| Visão geral da função E-mail (Função opcional)          | 77 |
| Envio de um Fax ou E-mail pela Internet sem um modelo   | 78 |
| Visão geral dos Campos de Gestão de Documentos          | 79 |
| Criação de Campos de Gestão de Documentos               | 80 |
|                                                         |    |

## Índice remissivo

# Notas de segurança

Este produto Xerox e seus produtos de consumo foram projetados e testados para satisfazer a rigorosas exigências de segurança. Elas incluem o exame e a aprovação por órgãos qualificados e a concordância com os padrões ambientais estabelecidos. Leia as seguintes instruções cuidadosamente antes de operar a máquina e consulteas, quando necessário, para assegurar a operação segura e contínua de seu equipamento. Os testes de segurança e desempenho deste produto foram executados usando-se os materiais da Xerox somente.

Siga todos os avisos e instruções indicados ou fornecidos com o produto.

## Simbologia

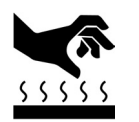

Este símbolo na máquina indica uma superfície quente.

## Segurança elétrica

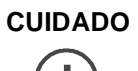

Assegure-se de que a conexão de alimentação para sua máquina satisfaça aos requisitos abaixo.

| Modelo               | Requisitos de<br>alimentação |
|----------------------|------------------------------|
| WorkCentre Pro 90    | Tomada de 208V               |
| CopyCentre C90       | Linha dedicada de 20A        |
| WorkCentre Pro 65/75 | Tomada de 115V               |
| CopyCentre C65/C75   | Linha dedicada de 20A        |

- 1. O receptáculo de alimentação para a máquina deve atender aos requisitos descritos na placa de dados localizada na parte traseira da máquina.
- 2. A tomada deve estar instalada perto do equipamento e deve ser de fácil acesso.
- Use somente o cabo de alimentação fornecido com este equipamento. Conecte o cabo de alimentação diretamente em uma tomada elétrica corretamente aterrada. Não use um cabo de extensão. Se você não estiver certo sobre isso, consulte um eletricista qualificado.

- Notas de segurança
- Não use um adaptador para conectar este equipamento a uma tomada elétrica que não tenha um terminal de conexão de aterramento.

**AVISO**: A conexão imprópria do condutor de aterramento do equipamento pode resultar em choque elétrico perigoso.

- 5. Não coloque este equipamento onde pessoas possam pisar ou tropeçar no cabo de alimentação.
- 6. Não coloque objetos sobre o cabo de alimentação.
- Não anule ou desative bloqueios elétricos ou mecânicos. As tampas, proteções e interruptores de bloqueio são fornecidos para evitar que o operador acesse áreas que não sejam seguras.
- 8. Não obstrua as aberturas de ventilação. Essas aberturas servem para impedir que a máquina superaqueça.

**AVISO**: Não introduza objetos em entalhes ou aberturas deste equipamento. Entrar em contato com um ponto de tensão, ou gerar um curto em uma peça, pode resultar em choque elétrico ou incêndio.

## Desligamento de emergência

Se alguma das seguintes condições ocorrer, desligue o sistema imediatamente e **desconecte o cabo de alimentação da tomada elétrica**. Entre em contato com um Representante Técnico Xerox autorizado para solucionar o problema.

- O sistema está produzindo ruídos ou odores incomuns.
- O cabo de alimentação está danificado ou esgarçado.
- O disjuntor, fusível ou outro dispositivo de segurança foi desarmado.
- Foi derramado um líquido dentro do sistema.
- O sistema foi exposto à água.
- Alguma peça do sistema está danificada.

## Dispositivo de desconexão

O cabo de alimentação é o dispositivo de desconexão para este equipamento. Ele está localizado na parte traseira da máquina como um dispositivo de conexão. Para remover a alimentação para a máquina, desconecte o cabo de alimentação da tomada elétrica.

## Informações quanto ao ozônio

Este produto produz ozônio durante a operação normal. A quantidade de ozônio produzido depende do volume de cópias. O ozônio é mais pesado que o ar. Instale o sistema em uma sala bem ventilada com os requisitos mínimos de tamanho, conforme relacionado abaixo. O fornecimento de parâmetros ambientais corretos assegurará que os níveis de concentração satisfaçam aos limites de segurança.

Os requisitos mínimos, em metros cúbicos, para o sistema estão relacionados abaixo:

#### Tabela 1: Requisitos de ozônio

| Modelo                  | Requisitos do ozônio em<br>m <sup>3</sup> |
|-------------------------|-------------------------------------------|
| WorkCentre Pro 65/75/90 | 30 m <sup>3</sup>                         |
| CopyCentre C65/C75/C90  |                                           |

Para determinar se a sala tem o volume exigido para atender aos requisitos de segurança quanto ao ozônio, o comprimento da sala multiplicado por sua largura e altura deve ser igual ou maior que o volume em metros cúbicos listado acima.

Se você necessitar de informações adicionais quanto ao ozônio, entre em contato com o Centro Xerox de Atendimento ao Cliente, pelos telefones:

Rio de Janeiro: 0xx(21) 2516-3769 São Paulo: 0xx(11) 5632-3769 Outras localidades: (DDG) 0800-99-3769.

## Segurança no uso do laser

#### CUIDADO

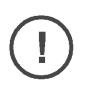

A utilização de controles, ajustes ou procedimentos que não sejam especificados neste guia pode resultar em exposição perigosa à luz do laser.

O sistema está de acordo com os padrões internacionais de segurança e está certificado como um produto a laser de Classe 1.

Especificamente com relação à segurança no uso do laser, o equipamento está de acordo com os padrões de desempenho para os produtos a laser definidos por órgãos do governo como um Produto Laser de Classe 1. Ele não emite radiação perigosa, pois o feixe é totalmente isolado durante todos os modos de operação do cliente e de manutenção.

### Segurança operacional

Os equipamentos e os produtos de consumo Xerox foram projetados e testados para atender a rigorosas exigências de segurança. Estas exigências incluem a inspeção por órgãos de segurança e a aprovação e concordância com padrões ambientais estabelecidos.

Para assegurar a operação segura e contínua de seu equipamento Xerox, siga sempre estas diretrizes de segurança:

#### Sempre faça isto

- Sempre conecte o equipamento a uma tomada elétrica corretamente aterrada. Se você não souber se a tomada está aterrada, chame um eletricista para verificá-la.
- **Sempre** siga todos os avisos e instruções destacados no equipamento ou fornecidos com ele.
- Sempre tome cuidado ao mover ou reposicionar o equipamento. Entre em contato com o Centro Xerox de Atendimento ao Cliente se precisar transferir a máquina para um local fora de seu edifício.
- Sempre coloque o equipamento em uma superfície sólida (não sobre um carpete felpudo), que tenha a rigidez adequada para suportar o peso da máquina.
- **Sempre** coloque o equipamento em uma sala com ventilação adequada e espaço para atendimento técnico.
- Sempre use os materiais e produtos de consumo projetados especificamente para seu equipamento Xerox. O uso de materiais inadequados pode acarretar em um baixo desempenho do equipamento e possivelmente uma situação de risco.
- Sempre desconecte o equipamento da tomada, antes de limpá-lo.

Seu sistema está equipado com um dispositivo de economia de energia para conservar energia, quando a máquina não estiver em uso. A máquina pode ser deixada ligada continuamente.

#### Nunca faça isto

- Nunca use um adaptador para conectar o equipamento a uma tomada elétrica que não tenha um terminal de conexão de aterramento.
- **Nunca** obstrua as aberturas de ventilação. Elas servem para impedir o superaquecimento do equipamento.
- **Nunca** introduza objetos de qualquer tipo nas aberturas de ventilação.
- Nunca tente executar qualquer função de manutenção que não esteja especificamente descrita na documentação.
- Nunca remova as tampas ou protetores aparafusados.
   Não há nenhuma peça atrás destas tampas, na qual você possa realizar procedimentos de manutenção ou reparo.
- **Nunca** posicione a máquina perto de um radiador ou qualquer outra fonte de calor.
- **Nunca** anule ou "tapeie" dispositivos de bloqueio elétricos ou mecânicos.
- Nunca opere o equipamento se você observar algum ruído ou odor anormal. Desconecte o cabo de alimentação da tomada e entre em contato com o Centro Xerox de Atendimento ao Cliente.

## Aprovação de segurança para tensões muito baixas

Estas Copiadoras/Impressoras Digitais da Xerox estão de acordo com diversos órgãos governamentais e regulamentos de segurança. Todas as portas de dados/comunicação do sistema atendem aos requisitos para circuitos SELV (Safety Extra Low Voltage - Baixa Tensão para Segurança Adicional) para a conexão a dispositivos e redes de propriedade do cliente. A adição de acessórios do cliente ou de terceiros, que sejam conectados a estas impressoras/copiadoras, devem atender ou exceder os requisitos relacionados anteriormente. Todos os módulos que requeiram conexões adicionais devem ser instalados seguindo os procedimentos de instalação da Xerox.

Bem-vindo

Este guia do usuário atende ao WorkCentre Pro® 65/75/90 e ao CopyCentre<sup>™</sup>, modelos C65/C75/C90. Os modelos CopyCentre produzem cópias na máquina. Os modelos WorkCentre Pro podem copiar e acomodar funções opcionais, tais como digitalização, e-mail, fax.

Devido à estrutura digital destes sistemas, você pode esperar:

- mais opções de saída. A estrutura digital permite que você crie livretos, coloque diversas imagens em uma única página, insira divisores em um jogo de transparências e combine diversos segmentos em um único trabalho.
- menos atolamentos e originais danificados.
- saída com alta qualidade.
- realce e personalização da saída com especificações exclusivas.
- a execução de mais de uma função ao mesmo tempo. É possível iniciar a digitalização do trabalho de cópia, enquanto a máquina estiver imprimindo um outro trabalho.

Para obter auxílio adicional com a máquina, pressione o botão *Ajuda*. Se você possuir um modelo WorkCentre Pro, use o sistema de Ajuda do CentreWare<sup>®</sup> ou clique no botão *Ajuda* no Driver de Impressão.

## Funções de impressão pela estação de trabalho

Se o sistema estiver conectado a uma rede, você poderá usar as seguintes funções. Consulte o administrador do sistema para conectar-se.

### Drivers de impressora do CentreWare<sup>®</sup>

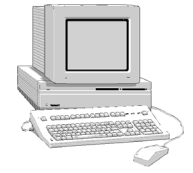

O Driver de Impressora estende o poder de produtividade do sistema para a área de trabalho.

Alguns tipos de trabalhos de impressão que você pode fazer:

- 1 Face ou 2 Faces
- Jogos grampeados, se você tiver um Módulo de Acabamento
- Resoluções de até 1800 x 1800 dpi
- Adição de marcas d'água padrão ou personalizadas
- Impressão Protegida (imprime documentos confidenciais após você chegar à impressora)

#### Ferramentas do CentreWare®

O conjunto de aplicativos do software CentreWare<sup>®</sup> também oferece ferramentas opcionais de gerenciamento para o usuário e ferramentas de digitalização em rede.

# Servidor de web embutido (Serviços de Internet)

Cada sistema possui uma Home Page. Essa página da web permite a você enviar arquivos prontos para imprimir em qualquer WorkCentre Pro® através da Internet.

# Impressão do servidor de web embutido (Serviços de Internet)

Os Serviços de Internet permitem a você:

- imprimir um documento quando o seu driver de impressora não estiver disponível
- enviar trabalhos impressos para o sistema, quando estiver trabalhando em um local remoto
- Acesse os Serviços de Internet através de seu navegador de web. Esta função aceita formatos de arquivo prontos para impressão somente. Todos os arquivos devem ser submetidos em formatos tais como PDF, PCL, PostScript ou TIFF.

Siga estas etapas para enviar um trabalho:

- 1. Digite o endereço do Protocolo de Internet (IP) do sistema em seu navegador. A Home Page do sistema será aberta.
- 2. Selecione Serviços.
- 3. Faça as seleções de *Envio de Trabalhos* tais como impressão, papel e entrega.
- 4. Selecione *Procurar* para escolher seu arquivo pronto para impressão.
- 5. Selecione *Enviar Trabalho*.

ΝΟΤΑ

Se você não souber o endereço IP da máquina, pergunte ao seu Administrador ou Operador Autorizado.

## Impressão da Porta USB (Função opcional)

A Porta Universal Serial Bus (USB) da Impressora pode ser usada para imprimir diretamente de um PC, conectado através de um cabo USB. O Kit de Impressão USB está disponível mediante pedido. Consulte o Administrador do Sistema para obter mais informações.

Pré-requisitos

- Driver da Impressora WorkCentre Pro instalado ou ter o CD do Driver de Impressora disponível
- a porta USB disponível

Conecte sua WorkCentre Pro ao PC com um cabo periférico USB padrão. O PC irá detectar o dispositivo USB. Se os drivers já tiverem sido instalados, selecione o driver da impressora WorkCentre Pro.

Se os drivers não estiverem instalados, o sistema pedirá para instalar os drivers de impressora. Use o CD de Drivers de Impressora para instalar os drivers da WorkCentre Pro. Usando as poderosas funções do sistema você pode:

#### Digitalizar uma vez e imprimir várias

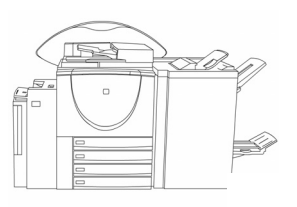

Ao fazer cópias, o sistema só precisa digitalizar o documento uma vez, independente do número de cópias necessárias. Isso reduz o risco de atolamentos de papel e danos aos originais.

#### Executar tarefas diferentes simultaneamente

Você pode adicionar um trabalho à fila de trabalhos digitalizando-o, mesmo quando o sistema estiver imprimindo um outro trabalho.

#### Fazer com que as cópias pareçam ser originais

O sistema permite a reprodução de imagens de alta qualidade, especialmente fotografias, gráficos, textos ou uma combinação entre eles. Compare sua saída com a saída de outras copiadoras e veja a diferença.

#### Personalizar o tamanho e a posição da imagem

Você pode manipular a aparência da imagem no material de saída.

- Desloque a imagem para criar margens para um dispositivo de encadernação.
- Reduza, amplie ou centralize suas imagens automaticamente.
- Imprima diversas imagens reduzidas em uma única página.

# Usar as Funções Digitais para simplificar o processo de trabalho

Use a função **Criar Trabalho** para dividir um trabalho de cópia em diversos segmentos diferentes e aplicar configurações diferentes para cada um dos segmentos. Isso permite que você:

- combine originais do Vidro de Originais e do Alimentador de Originais em um único trabalho.
- crie um único trabalho, usando funções de programação diferentes para cada original.
- alimente mais que o número máximo de originais através do Alimentador de Originais, sem reprogramar.

Use a função **Transparências** para produzir transparências com separadores de transparências, em uma única etapa.

Use a função **Criação de Livretos** para gerar uma seqüência e reduzir ou ampliar as imagens automaticamente para fazer livretos.

Use a função **Capas** para adicionar capas automaticamente aos seus originais.

Use a função **Originais de tamanhos diferentes** para fazer cópias ou digitalizar originais de tamanhos diferentes simultaneamente. Faça as cópias em um papel de tamanho uniforme ou papel de tamanho diferente.

#### Proteger o meio ambiente

Este produto está em conformidade com diversos padrões internacionais para a proteção do meio ambiente.

- Este equipamento é compatível com a maioria dos papéis reciclados.
- As Unidades Substituíveis, assim como os cartuchos de toner, podem ser reciclados. Entre em contato com a UMD para obter detalhes (telefones nas páginas iniciais deste manual).

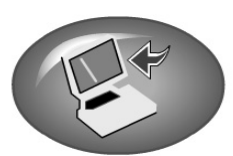

# Digitalizar documentos para criar arquivos eletrônicos

Esta função opcional permite a você criar arquivos eletrônicos de seus originais, que podem ser:

- arquivados no servidor.
- enviados pela rede para a área de trabalho.
- distribuídos por sistema de e-mail (correio eletrônico).
- colocados automaticamente em um aplicativo de gerenciamento de documentos.

Uma vez que seu documento original em papel tenha sido convertido em um documento digital eletrônico, você poderá alterar, gerenciar, compartilhar e distribuir o documento em formato eletrônico, usando uma grande variedade de aplicativos de software.

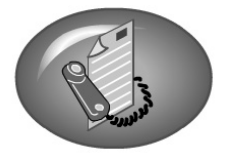

#### Enviar ou receber documentos por fax

A conexão opcional de fax da rede permite a você enviar e receber faxes usando o WorkCentre Pro® e a rede do computador.

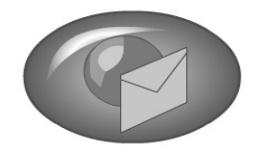

### Documentos por e-mail

Esta função opcional habilita você a converter um documento em papel no formato Portable Document Format (PDF), ou em um anexo em formato de Tagged Image File Format (TIFF) de uma ou diversas página, para enviá-lo a um servidor para distribuição.

#### Documentos de fax da Internet

Esta função opcional permite que você transmita e receba arquivos de imagem pela Internet, ao invés de usar linhas telefônicas.

## Referência rápida

Além dos documentos comuns do dia-a-dia que você pode produzir, a tabela abaixo relaciona diversas aplicações que você pode não ter considerado antes.

A maioria destes trabalhos também pode ser feita no Driver de Impressora ou nos Serviços de Internet, se você estiver conectado a uma WorkCentre Pro®.

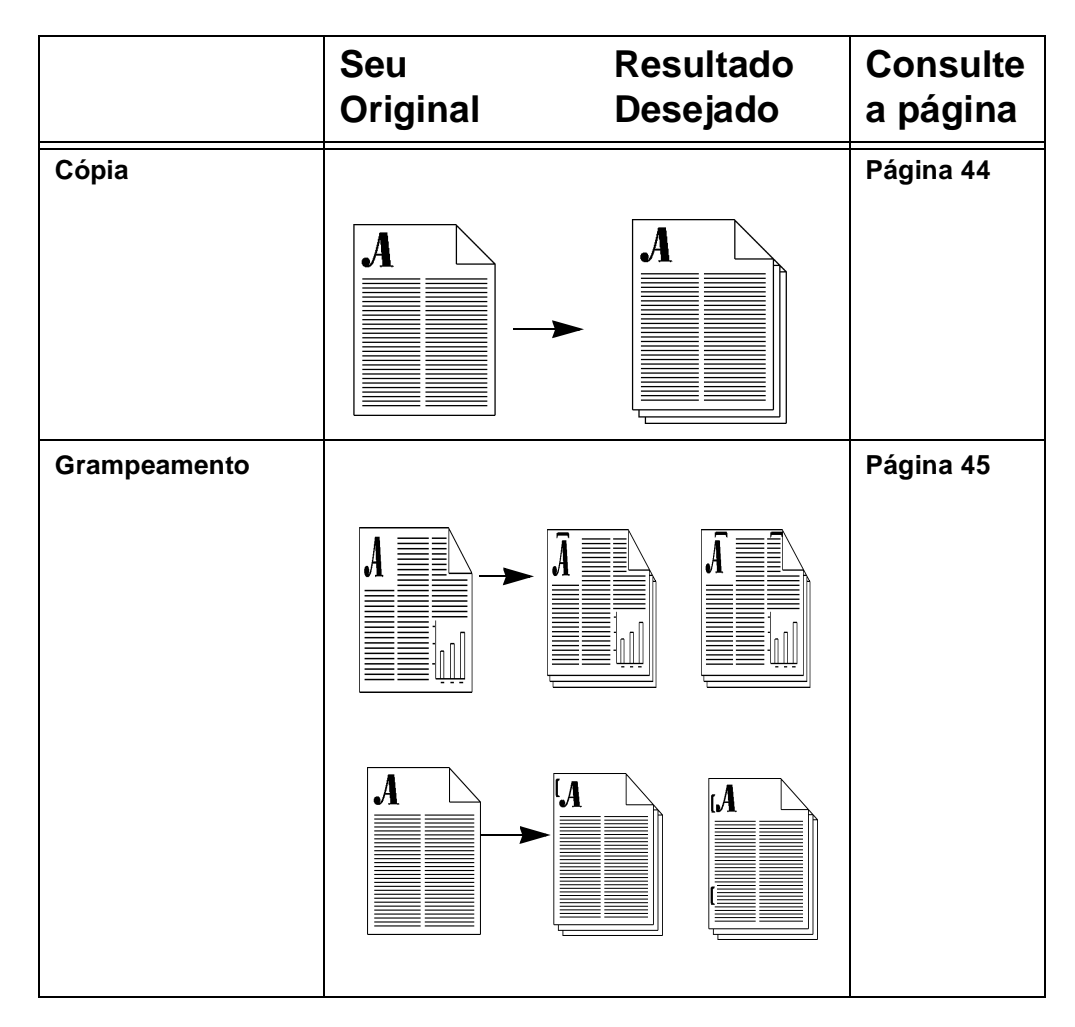

|                                                                            | Seu<br>Original            | Resultado<br>Desejado | Consulte<br>a página |
|----------------------------------------------------------------------------|----------------------------|-----------------------|----------------------|
| Cópias de 2 Faces                                                          | B<br>A<br>I<br>I<br>I<br>I |                       | Página 48            |
| Melhoria de<br>qualidade de<br>imagem                                      |                            |                       | Página 49            |
| Remoção de<br>marcas<br>indesejáveis                                       |                            |                       | Página 50            |
| Cópias de páginas<br>de Livretos ou de<br>outros originais<br>encadernados |                            | €                     | Página 51            |

|                                                       | Seu<br>Original | Resultado<br>Desejado | Consulte<br>a página |
|-------------------------------------------------------|-----------------|-----------------------|----------------------|
| Redução/<br>Ampliação                                 |                 |                       | Página 52            |
| Deslocamento da<br>imagem                             |                 |                       | Página 53            |
| Adição de capas                                       |                 |                       | Página 54            |
| Colocação de<br>várias imagens em<br>uma única página | D C B A         |                       | Página 55            |

|                                 | Seu<br>Original | Resultado<br>Desejado | Consulte<br>a página |
|---------------------------------|-----------------|-----------------------|----------------------|
| Transparências<br>com divisores | A               |                       | Página 56            |
| Brochuras e<br>livretos         |                 |                       | Página 57            |
|                                 | D C B A         |                       |                      |
| Livretos dobrados               | D C B A         |                       | Página 58            |

Guia do Usuário do Xerox WorkCentre Pro/CopyCentre

|                                                                                   | Seu<br>Original | Resultado<br>Desejado    | Consulte<br>a página   |
|-----------------------------------------------------------------------------------|-----------------|--------------------------|------------------------|
| Folhas de dobra<br>tripla                                                         |                 |                          | Página 59              |
| Originais de<br>tamanhos<br>diferentes<br>Cópia<br>Digitalização<br>em rede       | A               |                          | Página 60<br>Página 61 |
| Criar Trabalho -<br>visão geral<br>Programação<br>exclusiva para cada<br>segmento |                 | Segmento 1<br>Segmento 2 | Página 62              |

|                                                                 | Seu<br>Original                            | Resultado<br>Desejado   | Consulte<br>a página |
|-----------------------------------------------------------------|--------------------------------------------|-------------------------|----------------------|
| Cópias de originais<br>encadernados<br>usando Criar<br>Trabalho | -                                          |                         | Página 63            |
| Uso de Criar<br>Trabalho e Jogo de<br>Amostra                   | A<br>B<br>B<br>Imprima um<br>para revisão. | jogo<br>Imprima o resto | Página 64            |

|                                                                                                    | Seu<br>Original | Resultado<br>Desejado | Consulte<br>a página   |
|----------------------------------------------------------------------------------------------------|-----------------|-----------------------|------------------------|
| Uso de Guias/Criar<br>Trabalho                                                                       |                 | Segmento 1            | Página 65<br>Página 67 |
| <ul> <li>Fax da rede</li> <li>para um único<br/>número</li> <li>para diversos<br/>números</li> </ul> |                 |                       | Página 70              |
|                                                                                                   | Seu<br>Original | Resultado<br>Desejado | Consulte<br>a página |
|---------------------------------------------------------------------------------------------------|-----------------|-----------------------|----------------------|
| Digitalização da<br>rede<br>para arquivo<br>para a área de<br>trabalho<br>para e-mail<br>para fax |                 |                       | Página 73            |
| Envio de fax ou e-<br>mail pela Internet                                                          |                 |                       | Página 78            |

Bem-vindo

## Início rápido

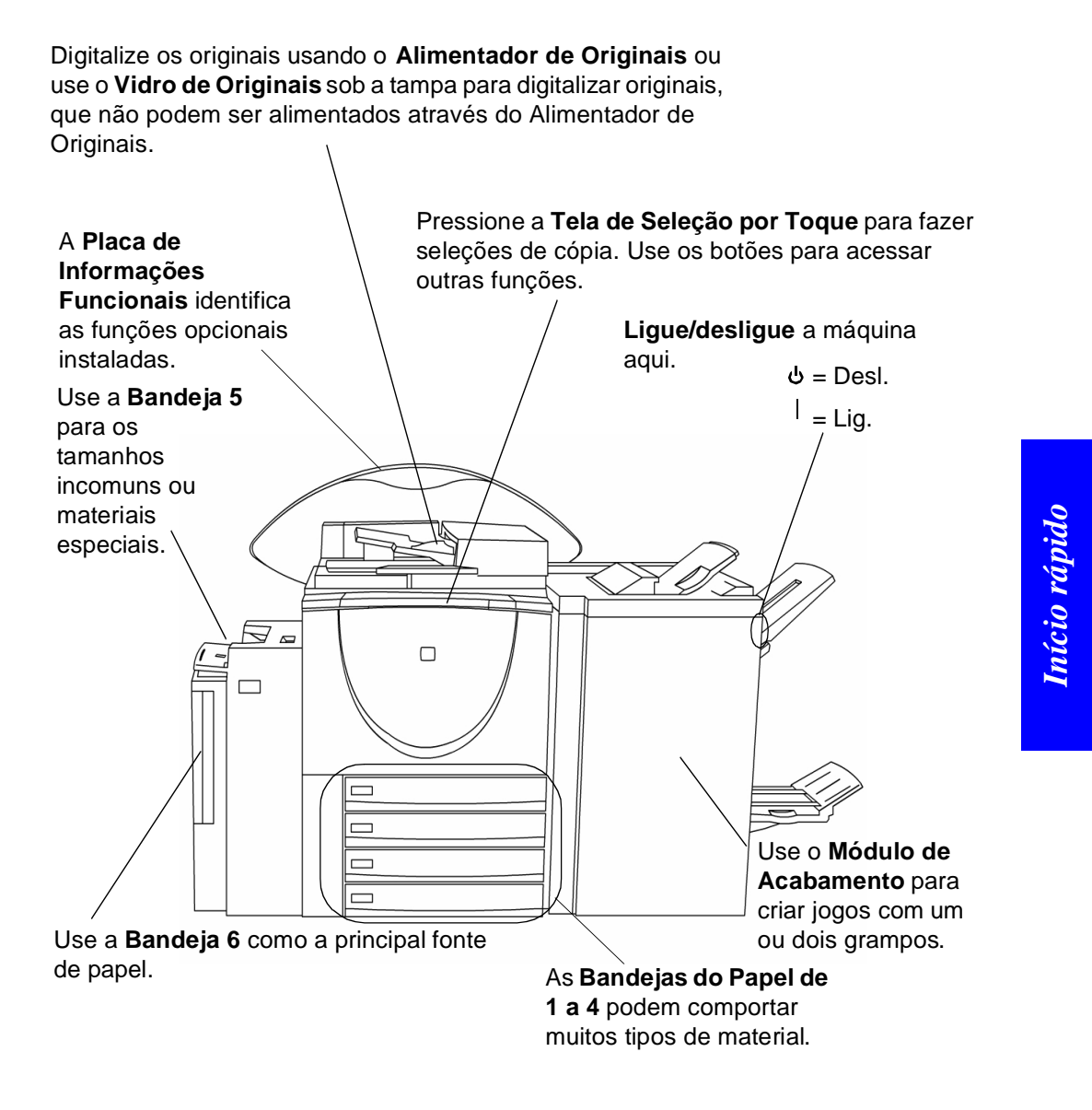

### Como fazer cópias

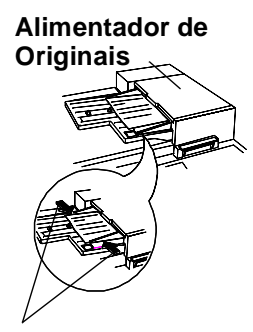

Guias da Borda

#### Vidro de Originais

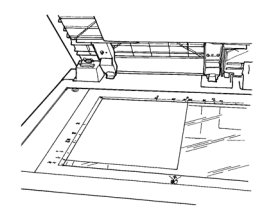

#### 1. Coloque os originais

 Se estiver usando o Alimentador de Originais...
 Coloque os originais no Alimentador de Originais com a face para cima e com a página um no topo. Os originais devem estar em boas condições e sem grampos ou clipes de papel.

Ajuste as guias da borda de encontro ao original. Caso contrário, as cópias podem ser impressas incorretamente ou os originais podem atolar.

Para obter desempenho mais rápido, coloque os originais com Alimentação da Borda Longa e com o topo do documento afastado de si.

• Se estiver usando o Vidro de Originais...

Use o *Vidro de Originais* para copiar originais encadernados, grampeados, dobrados ou amassados, documentos diferentes ou fora do tamanho padrão, livros ou fotografias em papel brilhante.

Levante a Tampa do Vidro de Originais.

Coloque o original com a face para baixo no canto esquerdo superior do vidro. Assegure-se de que o canto esquerdo superior do original se encaixe no canto da borda de registro.

Ao usar as funções de cópia: *Seleção Automática do Papel, % Automático, Centralizar Auto* ou Originais Encadernados, a tampa deve estar levantada.

#### **Pressione Limpar Tudo**

Se necessário, pressione o botão *Limpar Tudo* para restaurar as seleções feitas para o trabalho anterior.

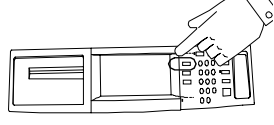

Pressione o botão Funções para exibir as telas de cópia, fax ou digitalização 2. Faça as seleções na Tela de Seleção por Toque

| Pronta para digitalizar o | trabalho.                          |                    | 1                                 |
|---------------------------|------------------------------------|--------------------|-----------------------------------|
| Cópia Básica 1            |                                    | Fax da<br>Internet | E-mail 😢 Digitalização<br>da Rede |
| Saída                     | Faces Impressas                    | Redução/Ampliação  | Origem do Papel                   |
| 🕘 Band. Superior-A        | Alceado 🍘 1 → 1 Face               | 100%               | O Automático                      |
| Band. Principal-A         | Alceado ◯1 → 2 Faces               | 🔘 % Automático     | 🍘 🗉 6 8,5x11 🛛                    |
| 🔘 1 Grampo 🛛              | $\bigcirc$ 2 $\rightarrow$ 2 Faces | 64%                | 🔘 🗉 1 8,5x 11 🛛                   |
| 🔘 1 Grampo 🕫              | 2 → 1 Face                         | 78%                | 🔘 🗉 2 8,5x 11 🗗                   |
| Mais                      | Mais                               | Mais               | Mais                              |

Toque na tela para fazer suas seleções de cópia.

Use o teclado para digitar o número de jogos.

#### 3. Pressione Iniciar

Após pressionar *Iniciar* ( ), a tela *Progresso do seu Trabalho* será exibida. Esta tela exibe informações sobre o trabalho. Após concluir o trabalho ou pressionar o botão *Programar Próx. Trabalho,* a tela se fechará.

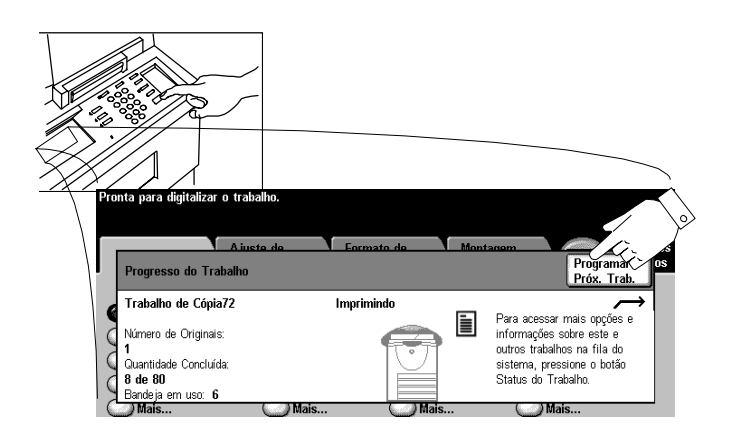

Início rápido

## Visão geral da Autenticação

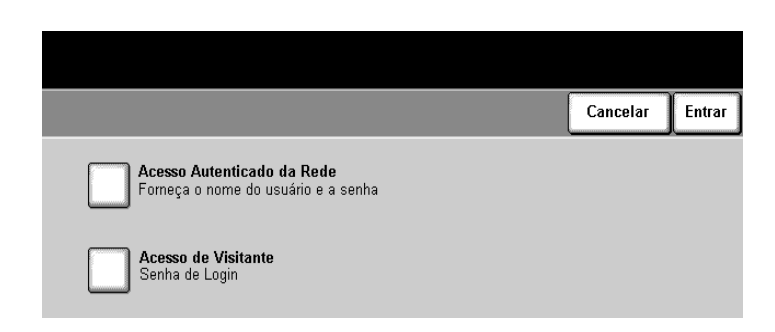

A Autenticação é a verificação da identidade e autorização do usuário. O Administrador pode limitar o acesso aos serviços do sistema, tais como e-mail, digitalização da rede e fax da rede, ativando Autenticação.

Se o modo Autenticação estiver ativo, você verá uma tela de requisição de Login. *Acesso de Autenticação da Rede* requer um Nome e Senha de Login. Consulte o Administrador para se conectar usando a senha de *Acesso de Visitante*.

#### Login de Autenticação

Usando a tela de seleção por toque:

- 1. Selecione o nível de Acesso de Autenticação ou Acesso de Visitante.
- 2. Dependendo do nível de acesso selecionado, digite a senha de Visitante ou Nome e Senha de Login da rede.
- 3. Pressione o botão Entrar.

O sistema validará as informações de login. Se as informações da conta forem autenticadas, a restrição será cancelada. Lembre-se de fazer o logout para evitar o acesso não autorizado.

NOTA

O sistema permitirá 5 tentativas de login. Se o login falhar após a última tentativa, você será notificado na interface com o usuário local e todos os serviços que ofereçam autenticação ficarão bloqueados aos usuários durante 5 minutos.

## Digitalização de documentos (Função opcional)

Alimentador de

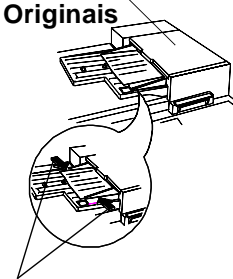

Guias da Borda

#### Vidro de Originais

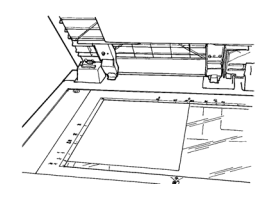

#### 1. Coloque os originais

 Se estiver usando o Alimentador de Originais...
 Coloque os originais no Alimentador de Originais com a face para cima e com a página um no topo. Os originais devem estar em boas condições e sem grampos ou clipes de papel.

Ajuste as guias da borda de encontro ao original. Caso contrário, as cópias podem ser impressas incorretamente ou os originais podem atolar.

Para obter desempenho mais rápido, coloque os originais com Alimentação da Borda Longa e com o topo do documento afastado de si.

• Se estiver usando o Vidro de Originais... Levante a Tampa do Vidro de Originais.

Coloque o original com a face para baixo no canto esquerdo superior do vidro. Assegure-se de que o canto esquerdo superior do original se encaixe no canto da borda de registro.

#### **Pressione Limpar Tudo**

Se necessário, pressione o botão *Limpar Tudo* para restaurar as seleções feitas para o trabalho anterior.

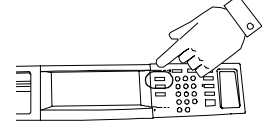

Pressione o botão Funções para exibir as telas de cópia, fax ou digitalização

2. Faça as seleções na Tela de Seleção por Toque

| Pronta para digitalizar o tr | abalho.           |                    |                                |
|------------------------------|-------------------|--------------------|--------------------------------|
| Cópia Básica 1 2             | 3 4               | Fax da<br>Internet | E-mail Dig alização<br>da Rede |
| Saída                        | Faces Impressas   | Redução/Ampliação  | Origem do Papel                |
| Band. Superior-Alc           | eado 🍘 1 → 1 Face | <b>(2)</b> 100%    | Automático                     |
| Band. Principal-Alc          | eado ◯1 → 2 Faces | 🔘 % Automático     | 🍘 🗉 6 8,5x11 🛛                 |
| 🔘 1 Grampo 🛛                 | 2 → 2 Faces       | 64%                | 🔘 🗉 1 8,5x 11 🛛                |
| 🔘 1 Grampo 🕫                 | O2 → 1 Face       | <b>78</b> %        | 🔘 🗉 2 8,5x 11 🗗                |
| Mais                         | Mais              | Mais               | Mais                           |

Toque o botão *Digitalização da Rede*. Se o modo Autenticação estiver ativo, você deve completar a seqüência de login. Lembre-se de fazer o logout para evitar o acesso não autorizado.

Selecione um modelo da lista de Destinos do Modelo.

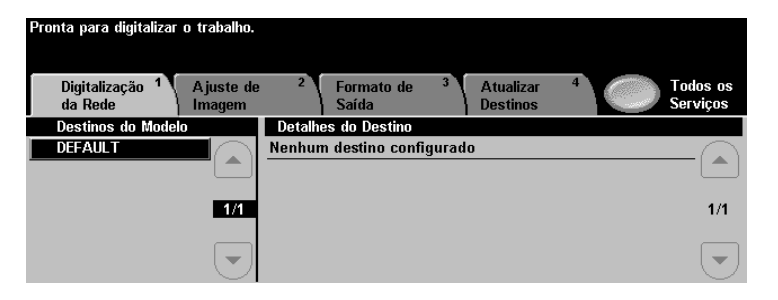

Os modelos informarão ao sistema como criar o arquivo de digitalização e para onde enviá-lo após o processamento.

Para obter mais informações sobre modelos, consulte a página 72.

#### 3. Pressione Iniciar

Após pressionar *Iniciar* (()), a tela de Trabalho em Andamento será exibida e mostrará informações sobre o trabalho. Após concluir o trabalho ou pressionar o botão *Programar Próx. Trabalho*, a tela se fechará.

## Envio ou recebimento de documentos por fax (Função opcional)

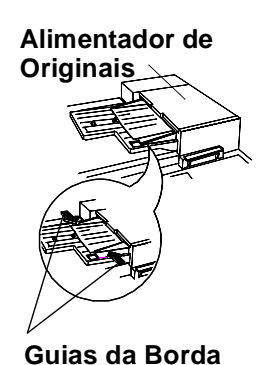

### 1. Coloque os originais

 Se estiver usando o Alimentador de Originais...
 Coloque os originais com 1 ou 2 faces no Alimentador de Originais com a face para cima e com a página um no topo. Os originais deverão estar em boas condições e sem grampos ou clipes de papel.

Ajuste as guias da borda de encontro ao original. Caso contrário, as cópias poderão ser impressas incorretamente ou os originais poderão atolar.

Para obter desempenho mais rápido, coloque os originais com Alimentação da Borda Longa e com o topo do documento afastado de si.

• Se estiver usando o Vidro de Originais... Levante a Tampa do Vidro de Originais.

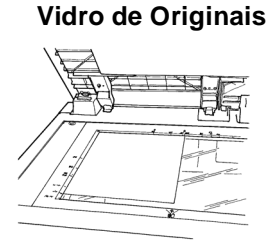

Coloque o original com a face para baixo no canto esquerdo superior do vidro. Assegure-se de que o canto esquerdo superior do original se encaixe no canto da borda de registro.

#### **Pressione Limpar Tudo**

Se necessário, pressione o botão *Limpar Tudo* para restaurar as seleções feitas para o trabalho anterior.

ΝΟΤΑ

O sistema possui uma função Rotação da Imagem, que permite a você inserir originais com Alimentação pela Borda Longa (ABL), mesmo que o fax de destino só possa ser impresso com Alimentação pela Borda Curta (ABC).

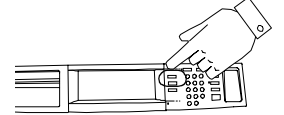

Funções para exibir as telas de cópia, fax ou digitalização

### 2. Faça as seleções na Tela de Seleção por Toque

Toque o botão *Fax*. Toque a tela para fazer as seleções. Se o modo Autenticação estiver ativo, você deve completar a seqüência de login. Lembre de fazer o logout para evitar o acesso não autorizado.

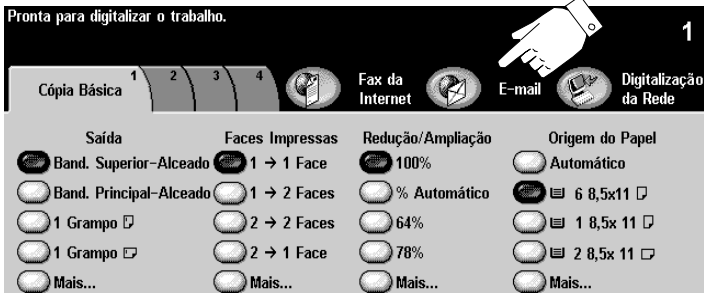

Digite o número do fax usando o teclado numérico. Para digitar vários números, toque no botão *Adicionar à Lista* e digite um outro número. Para obter mais informações, consulte a página 68.

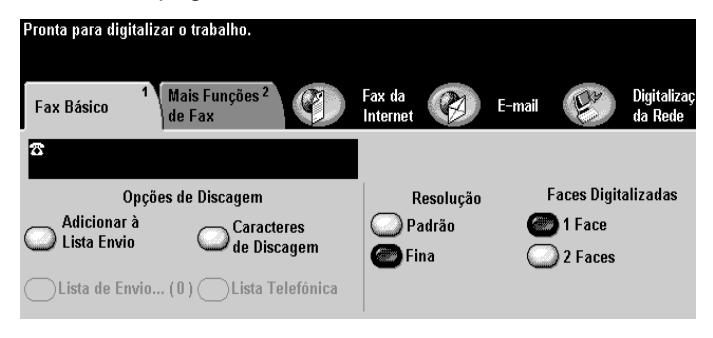

Se tiver originais de 2 faces, selecione 2 Faces.

#### 3. Pressione Iniciar

Após pressionar *Iniciar* (()), a tela de Trabalho em Andamento será exibida. Essa tela exibe informações sobre o trabalho. Após concluir o trabalho ou pressionar o botão *Programar Próx. Trabalho,* a tela se fechará.

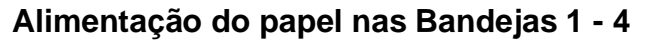

- 1. Puxe a bandeja do papel para fora.
- 2. Coloque o papel ordenadamente na bandeja. Não coloque papel acima da marca de preenchimento máximo na guia da borda.
- 3. Assegure-se de que as guias da borda estejam de encontro às bordas superior, inferior e lateral do papel.
- 4. Empurre a bandeja do papel.

Uma tela automática poderá aparecer no visor, pedindo que você confirme as definições de material ou a colocação do papel necessário para a bandeja. Confirme ou altere as descrições do papel e de tamanho, conforme necessário.

## Alimentação de papel na Bandeja 5, Bandeja de Alimentação Manual

Use a Bandeja 5 para alimentar material especial ou de tamanho fora do padrão. Coloque o papel, conforme mostrado. Não coloque o papel acima da linha de preenchimento máximo. Puxe a barra de extensão para acomodar o papel que for maior que a bandeja. Confirme ou altere as descrições do papel e de tamanho, conforme necessário.

#### Alimentação de papel na Bandeja 6, Alimentador de Alta Capacidade

Para colocar o papel, abra a tampa e espere a bandeja baixar. Quando o papel tiver sido colocado, feche a tampa para elevar a bandeja. A Bandeja 6 aceita somente papel de tamanho Carta (8,5 x 11 pol.) ou A4.

Use as etiquetas para obter instruções sobre como orientar o material especial, tais como transparências, etiquetas ou material perfurado.

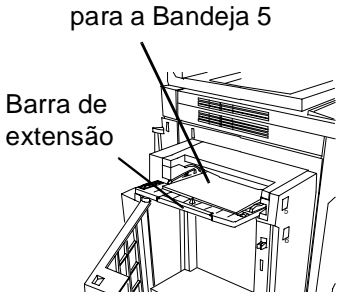

Insira o papel

Insira o papel para a Bandeja 6

ΝΟΤΑ

## Uso da Fila de Trabalhos

|   | lmpi<br>Sele | rimindo<br>ecione um trabalho par | a obter detalhes | ou executar as operações  |                 |
|---|--------------|-----------------------------------|------------------|---------------------------|-----------------|
|   | <b>_</b>     | dos os Trabalhos Incom            | pletos           |                           | Outras<br>Filas |
| V |              | ame do Trabalho                   | Proprietário     | Status                    |                 |
|   |              | Miscosoft Word                    | Judy Mitchell    | Imprimindo                |                 |
|   | 2            | Microsoft PowerPoint              | Judy Mitchell    | Retido                    |                 |
|   | 3            | Microsoft Word                    | Judy Mitchell    | Esperando pela impressora |                 |
|   | 4            | Microsoft PowerPoint              | Philip Mitchell  | Esperando pela impressora |                 |
|   | 5            | Trabalho de Cópia 84              | 3 Usuário Local  | Programando               |                 |
|   | 6            | Microsoft Word                    | Philip Mitchell  | Retido                    |                 |

Pressione o botão Status do Trabalho para visualizar a Fila de Trabalhos

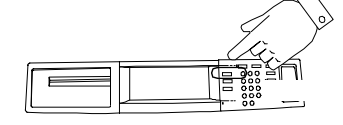

Toque em um trabalho da fila para acessar opções adicionais.

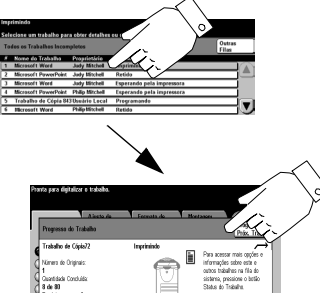

O sistema fornece uma função de enfileiramento, que coloca em seqüência a impressão dos trabalhos. Para visualizar a Fila de Trabalhos, pressione o botão *Status do Trabalho*.

Toque um trabalho na fila para obter opções adicionais.

- Pressione Apagar para remover um trabalho da fila. Qualquer pessoa pode apagar um trabalho na Fila de Trabalhos.
- Pressione Promover para mover um trabalho para o topo da fila de trabalhos.
- Pressione Liberar para iniciar a impressão de um trabalho retido. Esta função é usada para imprimir os jogos que são automaticamente retidos, após usar a função Jogo de Amostra ou Impressão Protegida.
- Pressione o botão *Detalhes do Trabalho* para visualizar informações detalhadas sobre um trabalho.
- Pressione *Reter* para reter um trabalho na fila e imprimi-lo mais tarde.
- Pressione Recursos Requeridos para obter informações sobre os recursos que são necessários para o trabalho.

## Login com Auditron Interno

|                                                             | Pronta para digitalizar o trabalho.                                                                                                    |                                    |
|-------------------------------------------------------------|----------------------------------------------------------------------------------------------------|------------------------------------|
|                                                             | Login                                                                                                    | Cancelar                           |
|                                                             | Digite a senha e toque em ENTRAR.                                                                                                    |                                    |
|                                                             | Entrar                                                                                                    |                                    |
|                                                             | O sistema está equipado com uma função padrão co<br>como Auditron Interno. Essa função controla o aces<br>máquina e rastreia a utilização de cópias.     | onhecida<br>so à                   |
|                                                             | Se a função de rastreamento estiver ativa, você verá similar à tela acima.                                                                               | uma tela                           |
|                                                             | O administrador lhe atribuirá um Número de Usuário<br>esse número no procedimento a seguir, para fazer o                                                 | o. Use<br>o login.                 |
| Lembre-se:                                                  | <ol> <li>Na tela de login digite seu Número de Usuário us<br/>teclado. Pressione Entrar.</li> </ol>                                                      | sando o                            |
| evitar o acesso não<br>autorizado                           | 2. Pressione Login para uma Conta Geral ou Camil<br>Usuário.                                                                                             | nhos do                            |
| Pressione o botão de                                        | Se <i>Caminhos do Usuário</i> for selecionado, as cópi<br>contabilizadas na sua Conta de Usuário.                                                        | as serão                           |
| Acesso na Interface<br>com o Usuário e<br>então pressione o | Se <i>Login para uma Conta Geral</i> for selecionado,<br>número da Conta Geral. As cópias serão contabi<br>de acordo com o número da Conta Geral que voc | digite o<br>ilizadas<br>ê digitou. |
| botão <i>Logout</i> na Tela<br>de Seleção por<br>Toque.     | 3. Faça as cópias, conforme necessário.                                                                                                    |                                    |
|                                                             |                                                                                                    |                                    |

## Login na Contabilidade da Rede (Função opcional)

| Pronta para digitalizar o trabalho.    | 1      |
|----------------------------------------|--------|
| Login                                  |        |
| Digite as suas IDs de Usuário e Conta. |        |
| ID do Usuário                          |        |
| ID da Conta                            | Entrar |

Se esta tela for vista, seu site está usando uma função de rastreamento de rede, que fornece a capacidade de rastrear a utilização de cópia, impressão, fax e digitalização.

Um administrador lhe atribuirá uma ID usuário e uma ID da conta. Use-as para fazer o login no sistema e acessar qualquer função da máquina.

Use o seguinte procedimento para fazer o login:

#### Da máquina

| Lembre-se:<br>Faça o logout para<br>evitar o acesso não<br>autorizado.                            | <ol> <li>Pressione o botão <i>ID do Usuário</i> e digite sua ID do Usuário<br/>usando o teclado que aparece na <i>Tela de Seleção por</i><br/><i>Toque</i>. Pressione o botão <i>Salvar</i>.</li> <li>Pressione o botão <i>ID da Conta</i> e digite sua ID da Conta<br/>usando o teclado que aparece na <i>Tela de Seleção por</i><br/><i>Toque</i>. Pressione o botão <i>Salvar</i>. Pressione o botão</li> </ol> |
|---------------------------------------------------------------------------------------------------|----------------------------------------------------------------------------------------------------|
| Pressione o botão<br><i>Limpar Tudo</i> ou o<br>botão de acesso na<br>Interface com o<br>Usuário. | Entrar.<br>3. Inicie o trabalho.<br>Da estação de trabalho<br>Ao imprimir na máquina com Contabilidade da Rede ativada,<br>uma tela será exibida após você selecionar <i>Imprimir</i> do menu<br>Arquivo.                                                                                                    |
| Pressione o botão<br><i>Logout</i> na Tela de<br>Seleção por Toque.                               | <ol> <li>Digite sua ID do Usuário e ID da Conta e a seguir dê um<br/>clique em <i>OK</i>.</li> <li>Digite sua ID da Conta e dê um clique em <i>OK</i>.</li> </ol>                                                                                                    |

A Xerox fornece as funções opcionais de Impressão Protegida e a Sobregravação da Imagem para proteger informações confidenciais ou classificadas. Consulte o Administrador de Sistema para obter mais informações sobre a segurança.

- Impressão Protegida é uma função de rede padrão. Os trabalhos são retidos na fila de impressão, até que você digite sua ID pessoal de Impressão Protegida de 4-10 dígitos.
- A função Sobregravação da Imagem pode ser disponibilizada como uma função opcional. Quando disponível, os componentes de sobregravação são ativados pelo Administrador da Máquina.
  - A opção Sobregravar Imediatamente a Imagem assegura que todas as informações relacionadas ao trabalho serão imediatamente sobregravadas, após o término satisfatório de cada trabalho. Você pode visualizar o status de sobregravação do trabalho na máquina, usando o botão de caminho de Status do Trabalho, localizado na Interface com o Usuário. O sistema exibirá uma mensagem de falha e instruções, se a sobregravação não for feita com sucesso.
  - A opção Sobregravar por Demanda a Imagem sobregrava irremediavelmente todas as áreas físicas dos discos, que retêm dados. Todos os trabalhos na fila ativa serão apagados e sobregravados. Os trabalhos enviados durante o processo de sobregravação são retidos e liberados, após o processo terminar.

## Obtenção de uma Impressão Protegida (nos modelos de rede)

Siga estas etapas para obter uma impressão protegida.

#### Na estação de trabalho

- No driver de impressora do Windows, dê um clique em *Propriedades* para acessar um driver da impressora WorkCentre Pro®.
- 2. Quando estiver no driver de impressora, selecione a guia *Papel/Saída* e clique no menu suspenso *Tipo de Trabalho*.
- 3. Selecione Impressão Protegida.
- Selecione Configuração de Impressão Protegida, digite uma ID de Impressão Protegida de 4 - 10 dígitos e então dê um clique em OK.
- 5. Quando estiver pronto para recuperar seu trabalho de impressão protegida, vá para a máquina.

#### Na máquina

- Pressione o botão Status do Trabalho para exibir a fila de trabalhos. Toque no seu trabalho retido na tela de toque. Ele deverá ser facilmente identificado pelo nome do arquivo.
- Isso fará com que uma tela de opções adicionais seja exibida.
- 3. Pressione *Liberar Trabalho*. Será solicitado que você digite a ID de Impressão Protegida, que você atribuiu ao trabalho na sua estação de trabalho.
- 4. Assim que a ID de Impressão correta for digitado, o seu trabalho será impresso.

Início rápido

## Utilização das funções e dicas

Esta seção contém instruções passo-a-passo para ajudar você a obter o máximo de seu sistema.

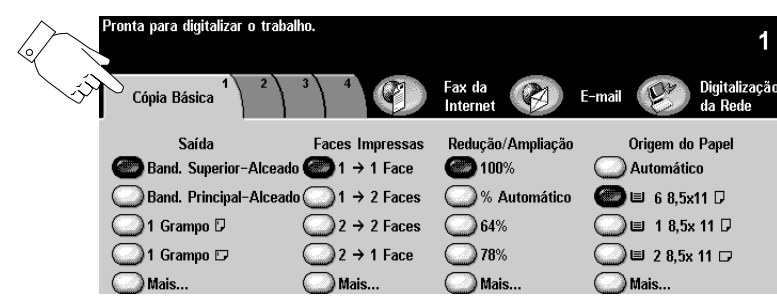

#### Dicas e sugestões

- Esta tela aparecerá quando você alimentar seus originais na máquina. Se as opções de digitalização, fax ou e-mail não estiverem instaladas, a aparência desta tela mudará.
- Toque na tela para fazer a maioria das seleções. Use o teclado para digitar os números (por exemplo, quantidades de cópias e números de Fax)
- A maioria das funções de cópia usadas estão na Guia Cópia Básica.
- Para acessar as funções opcionais, tais como E-mail, Fax e Digitalização da Rede, pressione o botão apropriado.

## Cópias rápidas

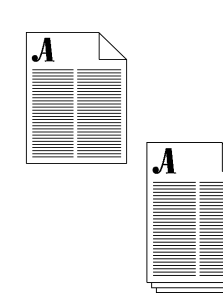

#### Aplicações comuns

Tarefas padrão de tiragem de cópias.

#### Procedimento

1. Coloque os originais. Ajuste as guias da borda, conforme necessário.

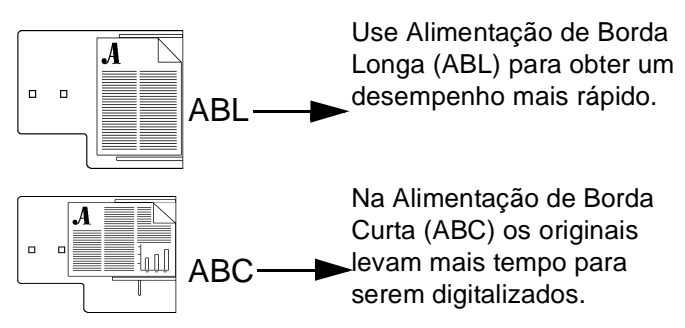

- Faça as seleções de programação desejadas tocando na tela. As seleções mais comuns ficam na guia *Cópia Básica* (Saída, Faces Impressas, Redução/Ampliação e Origem do Papel).
- 3. Use o teclado para digitar o número de jogos de cópia.
- 4. Pressione o botão Iniciar (

% Automático reduz ou amplia automaticamente a cópia, com base no tamanho do papel da bandeja selecionada.

*Seleção Automática de Papel* seleciona automaticamente a bandeja que contém o tamanho do papel, com base no tamanho do seu original.

DICA

## Grampeamento dos trabalhos de cópia

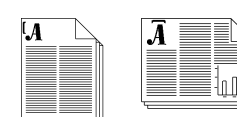

#### Aplicação comum

Tarefas padrão de tiragem de cópias com 1 ou 2 grampos.

#### Procedimento

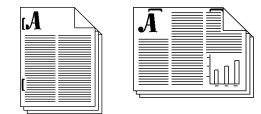

- Coloque os originais e faça as seleções do papel e de programação com base na tabela abaixo. Pressione o botão Mais... para ter acesso a opção 2 grampos.
- 2. Use o teclado para digitar o número de jogos de cópia.
- 3. Pressione o botão Iniciar (

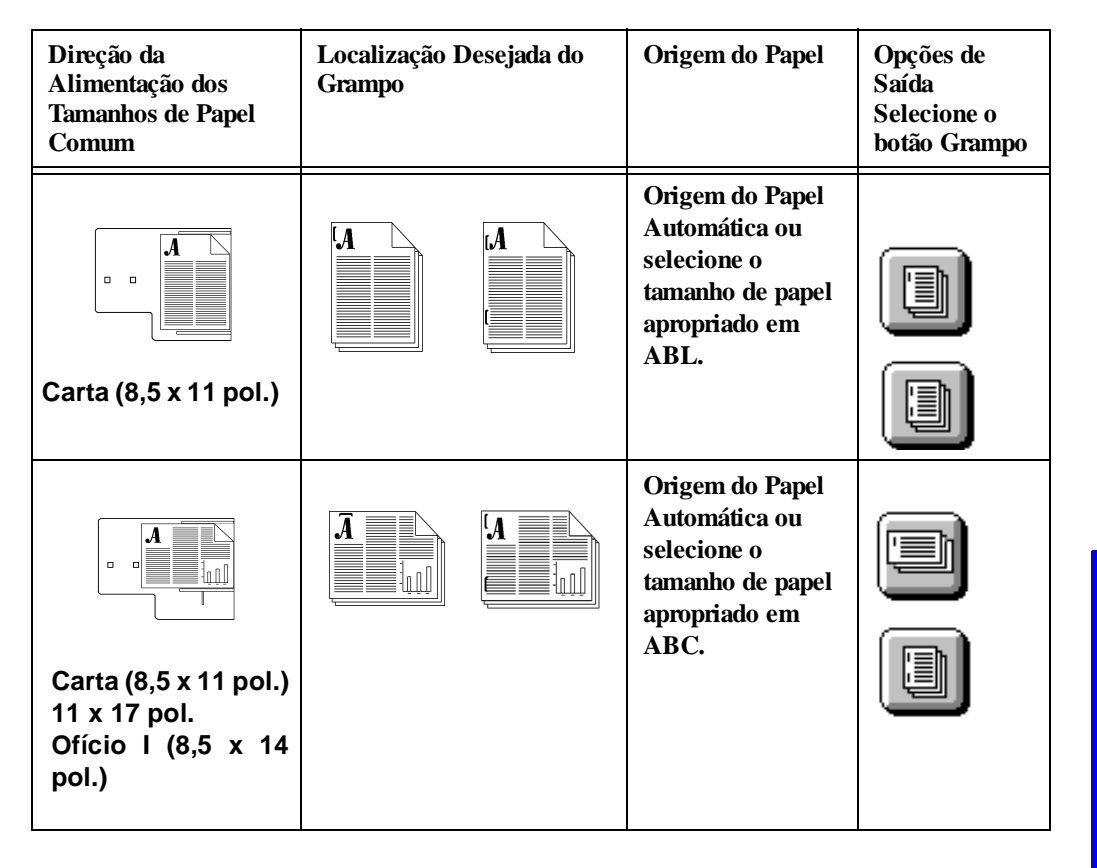

Utilização das funções e dicas

| Direção da<br>Alimentação dos<br>Tamanhos de Papel<br>Comum | Localização Desejada do<br>Grampo | Origem do Papel                                                                                                    | Opções de<br>Saída<br>Selecione o<br>botão Grampo |
|-------------------------------------------------------------|-----------------------------------|----------------------------------------------------------------------------------------------------|---------------------------------------------------|
| Carta (8,5 x 11<br>pol.)                                    |                                   | Origem do Papel<br>Automática ou<br>selecione o<br>tamanho de papel<br>apropriado em<br>ABC.                                                                         |                                                   |
| Carta (8,5 x 11<br>pol.)                                    |                                   | Origem do Papel<br>Automática ou<br>selecione o<br>tamanho de papel<br>apropriado em<br>ABL.                                                                         |                                                   |
| Carta (8,5 x 11<br>pol.)<br>Ofício I (8,5 x 14<br>pol.)     | Â                                 | Para alcançar a<br>melhor<br>localização do<br>grampo com esta<br>direção de<br>alimentação, você<br>deve selecionar<br>Origem do Papel<br>ABC, 216 mm<br>(8,5 pol.) |                                                   |

| Direção da<br>Alimentação dos<br>Tamanhos de Papel<br>Comum          | Localização Desejada do<br>Grampo                                                                                                    | Origem do Papel                                                                                     | Opções de<br>Saída<br>Selecione o<br>botão Grampo |
|----------------------------------------------------------------------|----------------------------------------------------------------------------------------------------|----------------------------------------------------------------------------------------------------|---------------------------------------------------|
| Carta (8,5 x 11 pol.)<br>11 x 17 pol.<br>Ofício I (8,5 x 14<br>pol.) | Ā                                                                                                    | Origem do Papel<br>Automática ou<br>selecione o<br>tamanho de papel<br>apropriado em<br>ABC.        |                                                   |
|                                                                      | Criar Trabalho é necessário<br>ao grampear cópias feitas<br>no vidro de originais.<br>Consulte a página 62 para<br>obter mais informações<br>sobre Criar Trabalho. | Origem do Papel<br>Automática ou<br>selecione o<br>tamanho de papel<br>apropriado em<br>ABL ou ABC. |                                                   |

#### Aplicação comum

Tarefas padrão de tiragem de cópias com ou sem grampos.

#### Procedimento

- 1. Coloque os originais.
- Faça as seleções de programação tocando na tela. As seleções mais comuns ficam na guia Cópia Básica (Saída, Faces Impressas, Redução/Ampliação e Origem do Papel).
- 3. Selecione a opção 2 faces que você deseja. Essas opções serão exibidas quando a seleção *Faces Impressas, Mais...* for pressionada.

| Opção | Originais $\rightarrow$ Cópias | Opção                    | Originais $\rightarrow$ Cópias |
|-------|--------------------------------|--------------------------|--------------------------------|
| 1→1   |                                | 2→1                      |                                |
| 1→2   |                                | 1 → 2<br>Girar<br>Face 2 |                                |
| 2→2   |                                | 2→2<br>Girar<br>Face 2   |                                |

- 4. Use o teclado para digitar o número de jogos de cópia.
- 5. Pressione o botão Iniciar (

## Melhoria da qualidade de imagem

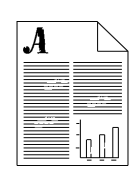

#### Aplicação comum

Criar cópias com a melhor qualidade de imagem possível.

#### Procedimento

- 1. Coloque os originais.
- 2. Faça as seleções de programação desejadas na Guia *Cópia Básica*.
- 3. Use o teclado para digitar o número de jogos de cópia.
- Dependendo da configuração da máquina, pressione a guia Mais Funções de Cópia ou a guia Ajuste da Imagem. Pressione o botão Qualidade de Imagem.
- 5. Selecione a configuração que melhor atenda ao original e pressione o botão *Salvar*.

| Normal                  | Esta configuração padrão fornece cópias<br>excelentes para a maioria dos tipos de<br>originais. |
|-------------------------|-------------------------------------------------------------------------------------------------|
| Foto em<br>Meio-<br>tom | Use para imagens litográficas de alta qualidade, tal como revistas.                             |
| Texto                   | Use para originais compostos principalmente de texto e linhas.                                  |
| Foto                    | Use para fotografias sem texto ou gráficos.                                                     |

*Clarear/Escurecer* fornece controles para clarear ou escurecer a saída.

*Supressão de Fundo* reduz automaticamente ou elimina o fundo de originais coloridos.

6. Pressione o botão *Iniciar* (

## Remoção de marcas indesejáveis nas bordas das cópias

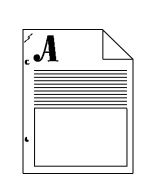

A

#### Aplicação comum

Remover marcas indesejáveis nas cópias.

#### Procedimento

1. Coloque os originais.

| 2. Faça as seleções de programação tocando na tela. As  |
|---------------------------------------------------------|
| seleções mais comuns ficam na guia Cópia Básica (Saída, |
| Faces Impressas, Redução/Ampliação e Origem do          |
| Papel).                                                 |

- 3. Use o teclado para digitar o número de jogos de cópia.
- 4. Dependendo da configuração da máquina, pressione a guia *Mais Funções de Cópia* ou a guia *Ajuste da Imagem*.
- 5. Pressione o botão Apagar Margem.
- 6. Selecione Apagar Margem ou Apagar Borda.

Use *Apagar Margem* para eliminar as margens das cópias de forma independente.

Use *Apagar Borda* para criar uma borda uniforme em volta das cópias.

- 7. Pressione o botão Salvar.
- 8. Pressione o botão Iniciar (

DICA Para apagar marcas de furos nas cópias, defina o apagamento da margem para 1,78 cm (ou 0,7 polegadas).

## Cópia de páginas de originais encadernados

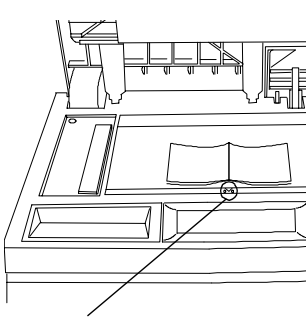

Marca de Encadernação

#### Aplicação comum

Copiar uma página de um original encadernado.

#### Procedimento

- Abra a Tampa de Originais e coloque o original encadernado no Vidro de Originais. Alinhe a lombada do original encadernado com a marca de Encadernação.
- Toque na tela para fazer as seleções da guia Cópia Básica (Saída, Faces Impressas, Redução/Ampliação e Origem do Papel).
- 3. Use o teclado para digitar o número de jogos de cópia.
- 4. Dependendo da configuração da máquina, pressione a guia *Mais Funções de Cópia* ou a guia *Ajuste da Imagem*.
- Se necessário, altere a configuração da qualidade de imagem pressionando o botão Qualidade de Imagem. Faça os ajustes da imagem necessários e pressione o botão Salvar.
- Pressione o botão Originais Encadernados e então pressione o botão que identifica quais páginas você deseja copiar (páginas esquerdas, direitas ou ambas). Pressione o botão Salvar.
- 7. Pressione o botão *Iniciar* (
- 8. Repita a etapa 6 até que todas as páginas sejam copiadas.

DICA

Se o original tiver informações dentro de 0,63 mm (0,25 pol.) da borda inferior, coloque o original em qualquer lugar no vidro, a pelo menos 0,63 mm (0,25 pol.) de distância da borda dianteira.

Utilização das funções e dicas

## Redução/Ampliação

| = | -3        |  |
|---|-----------|--|
| - |           |  |
| _ |           |  |
|   |           |  |
|   | Res Munda |  |
| = |           |  |
|   |           |  |

#### Aplicação comum

Usar as funções de Redução/Ampliação automática para ajustar o tamanho da imagem de saída.

| _ | کر ـــ |
|---|--------|
|   |        |
|   |        |
|   | =      |

#### Procedimento

- 1. Coloque os originais.
- Faça as seleções de programação tocando na tela. As seleções mais comuns ficam na guia Cópia Básica (Saída, Faces Impressas, Redução/Ampliação e Origem do Papel).
- 3. Use o teclado para digitar o número de jogos de cópia.
- Na guia Cópia Básica, sob Redução/Ampliação, selecione uma predefinição existente ou pressione o botão Mais... Selecione as predefinições adicionais ou digite seu percentual de Redução/Ampliação desejado e pressione o botão Salvar.
- 5. Pressione o botão Iniciar (

DICA

Usar % *Personalizado* e % *Automático* preencherá a página de cópia ampliando a imagem para as bordas da página. *Normal* e % *Automático* ampliará proporcionalmente a imagem, até que ela preencha a página de cópia.

DICA

Ao usar o Vidro de Originais, você poderá ampliar uma imagem até 400%. Ao usar o Alimentador de Originais, você poderá ampliar até 200%.

### Deslocamento da imagem

### Aplicação comum

Deslocar a imagem em uma cópia para criar uma margem para encadernação.

#### Procedimento

- 1. Determine a quantidade de espaço necessário para deslocar o conteúdo da margem de encadernação.
- 2. Coloque os originais.
- 3. Faça as seleções de programação desejadas tocando na tela. As seleções mais comuns ficam na guia Cópia Básica (Saída, Faces Impressas, Redução/Ampliação e Origem do Papel).
- 4. Use o teclado para digitar o número de jogos de cópia.
- 5. Dependendo da configuração da máquina, pressione a guia Mais Funções de Cópia ou a guia Ajuste da Imagem.
- 6. Pressione o botão Deslocamento de Imagem e a seguir pressione o botão Desloc. Margem.
- 7. Digite a quantidade de deslocamento de margem determinado na etapa 1 e pressione o botão Salvar.
- 8. Pressione o botão Iniciar (

DICA

Esta função permite que você desloque a imagem para cima e para baixo na página, assim como para a esquerda ou para a direita.

> Utilização das funções e dicas

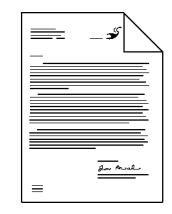

## Adição de capas

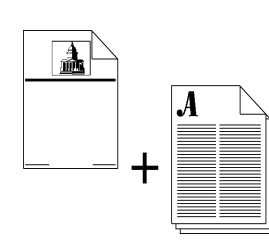

#### Aplicação comum

Adicionar capas a qualquer jogo de documentos.

#### Procedimento

- 1. Coloque o material de capas na Bandeja de Alimentação Manual ou em qualquer bandeja do papel apropriada.
- 2. Coloque os originais no Alimentador de Originais.

- Faça as seleções de programação tocando na tela. As seleções mais comuns ficam na guia Cópia Básica (Saída, Faces Impressas, Redução/Ampliação e Origem do Papel).
- 4. Use o teclado para digitar o número de jogos de cópia.
- 5. Dependendo da configuração da máquina, pressione a guia *Mais Funções de Cópia* ou a guia *Ajuste da Imagem*.
- 6. Pressione o botão Qualidade de Imagem e selecione o *Tipo de Original* apropriado.
- Pressione a guia Formato de Saída e selecione Capas. Selecione a posição da capa desejada - Dianteira, Traseira ou Dianteira e Traseira e então pressione o botão Salvar.
- 8. Pressione *Saída das Imagens de Capa* para selecionar as faces impressas para a capa e pressione o botão *Salvar*.
- 9. Pressione o botão *Material para Capa* para selecionar a bandeja onde o material foi colocado.

10.Pressione o botão *Iniciar* (<>>).

## Várias imagens em uma única página

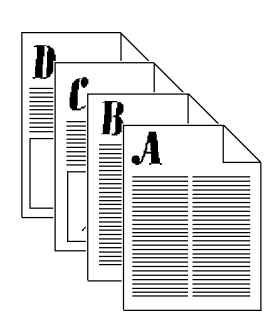

#### Aplicação comum

Qualquer situação em que você queira apresentar várias imagens reduzidas (imagens em miniatura) para um leitor.

#### Procedimento

- 1. Coloque os originais.
- Dependendo da configuração da máquina, pressione a guia Mais Funções de Cópia ou a guia Formato de Saída. Se a guia Mais Funções de Cópia estiver selecionada, pressione a guia Formato de Saída.

| A | B 🗅 |
|---|-----|
|   |     |
|   |     |
|   |     |
|   |     |
| r | B   |
| C | _ D |
| C | D   |

- 3. Pressione o botão *Várias Imagens* e, em seguida, pressione *Ligado.*
- 4. Selecione a orientação correta dos originais, com base nas informações exibidas na tela.
- 5. Selecione o número desejado de colunas e linhas. Pressione o botão *Salvar*.
- Assegure-se de que os originais estejam colocados no Alimentador de Originais, conforme ilustrado na tela Várias Imagens.
- Faça as seleções de programação tocando na tela. As seleções mais comuns ficam na guia Cópia Básica (Saída, Faces Impressas, Redução/Ampliação e Origem do Papel).
- 8. Use o teclado para digitar o número de jogos de cópia.
- 9. Pressione o botão *Iniciar* ( $\langle | \rangle$ ).

DICA

Dezesseis imagens tamanho carta (8,5 x 11 pol.) podem ser exibidas em papel Carta (4 fileiras x 4 colunas).

Utilização das funções e dicas

### Transparências com divisores

#### Originais

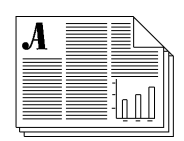

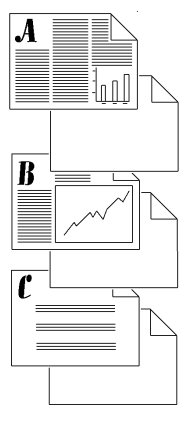

Transparências com Divisores

#### Aplicação comum

Produzir jogos de transparências com inserção de divisores.

#### Procedimento

- 1. Assegure-se de que as transparências e o material dos divisores estejam colocados em bandejas diferentes.
- 2. Coloque os originais no Alimentador de Originais.
- Dependendo da configuração da máquina, pressione a guia Mais Funções de Cópia ou a guia Formato de Saída. Se a guia Mais Funções de Cópia estiver selecionada, pressione a guia 3, Formato de Saída.
- 4. Pressione o botão Transparências.
- 5. Na tela Divisores de Transparências, selecione *Em Branco* ou *Divisores com Imagem*. Selecionar *Divisores com Imagens* produzirá divisores com a mesma imagem presente na transparência.

| Pronta para digitalizar o trabalho.          |          |                                                                  | 1            |
|----------------------------------------------|----------|------------------------------------------------------------------|--------------|
| Divisores de Transparência                   | Desfazer | Cancelar                                                         | Salvar       |
| Desligado                                    |          |                                                                  |              |
| Divisores em<br>Branco Bandeja 6<br>8,5x11 D |          | l <mark>aterial para Divi</mark><br>Bandeja 6<br>3,5×11 <b>D</b> | <u>sores</u> |
| Divisores com Comum<br>Imagem Branco         | E        | Comum<br>Branco                                                  |              |

Assegure-se de que ambas as seleções de bandejas estejam corretas. Pressione um botão para alterar a seleção.

- 6. Pressione o botão *Material p/ Transparência* para alterar a seleção da bandeja atual. Pressione o botão *Material para Divisores* para alterar a seleção atual do material para divisores.
- 7. Pressione o botão *Iniciar* ( $\bigcirc$ ).

## Brochuras e livretos

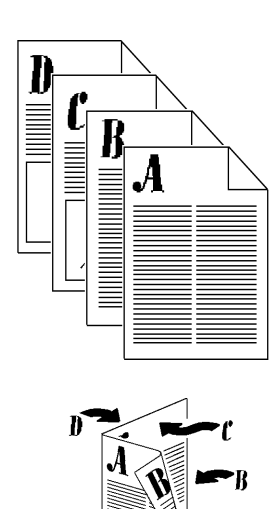

#### Aplicação comum

Produzir um boletim.

#### Procedimento

- Coloque os originais no Alimentador de Originais. Os originais *devem* ser orientados com Alimentação de Borda Longa.
- Dependendo da configuração da máquina, pressione a guia Mais Funções de Cópia ou a guia Formato de Saída. Se a guia Mais Funções de Cópia estiver selecionada, pressione a guia Formato de Saída.
- 3. Pressione o botão *Criação de Livretos*. Siga as instruções na tela.
- 4. Pressione o botão Criação de Livretos *Ligado* e, em seguida, pressione o botão *Salvar*.
- 5. Pressione *Originais de 1 Face* ou 2 *Faces* e, em seguida, pressione o botão *Salvar*.
- Faça as outras seleções necessárias na Guia Cópia Básica. Algumas seleções já foram feitas, quando você selecionou a função Criação de Livretos.
- 7. Selecione uma bandeja. O material de impressão *deve* estar orientado com Alimentação de Borda Curta.
- 8. Pressione o botão Iniciar (

Tenha cuidado para não selecionar acidentalmente a Bandeja 6, uma vez que ela não terá o papel posicionado pela borda curta, necessário para completar o trabalho.

Utilização das funções e dicas

#### DICA

Guia do Usuário do Xerox WorkCentre Pro/CopyCentre

# Livretos dobrados (Módulo de Acabamento Profissional opcional)

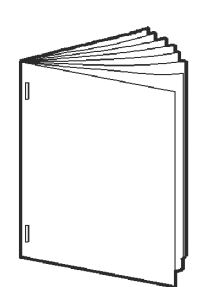

#### Aplicação comum

Produzir livretos de uma ou diversas folhas dobradas, com ou sem grampos.

#### Procedimento

- Coloque os originais com a imagem para cima no Alimentador de Originais. Os originais devem estar orientados com Alimentação de Borda Longa.
- 2. Selecione Origem do Papel com o material de impressão orientado com Alimentação de Borda Curta.
- 3. Selecione Formato de Saída > Criação de Livretos.
- 4. Selecione Ligado >Originais de 1 ou 2 Faces > Salvar.
- Selecione Cópia Básica > Selecione Mais... na coluna Saída.
- Selecione Criador de Livretos > Dobrado e Grampeado > Salvar.
- 7. Digite a quantidade de cópias no teclado.
- 8. Pressione o botão Iniciar.

A tabela ilustra a contagem de folhas do livreto, com base no número de originais digitalizados.

| Número de Originais<br>Digitalizados | = | Número de Folhas no<br>Livreto |
|--------------------------------------|---|--------------------------------|
| 4 - 20                               | = | 1 - 5                          |
| 24 - 40                              | = | 6 - 10                         |
| 44 - 60                              | = | 11 - 15                        |

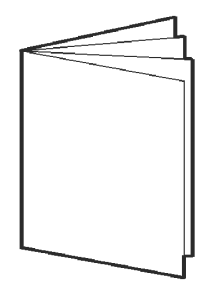

## Folhas com dobra tripla (Módulo de Acabamento Profissional opcional)

Configuração em Z

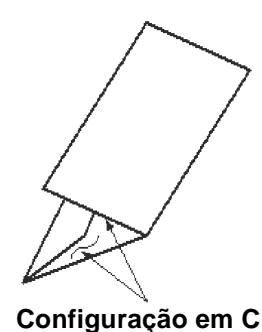

### Aplicação

Produzir uma dobra de carta de uma única folha para enviar em um envelope.

#### Procedimento

- Coloque os originais com a imagem para cima no Alimentador de Originais. Os originais devem estar orientados com Alimentação de Borda Curta.
- 2. Selecione a guia Cópia Básica.
- 3. Selecione Origem do Papel com o material de impressão orientado com Alimentação de Borda Curta.
- 4. Selecione Mais... na coluna Saída > Opções de Dobras.
- 5. Selecione Dobra Tripla > Configuração em Z > Salvar.
- 6. Selecione Salvar para confirmar as definições de dobra.
- 7. Digite a quantidade de cópias no teclado.
- 8. Pressione o botão Iniciar.

Você também pode fazer as seleções de Faces Impressas e Redução/Ampliação, conforme necessário.

Utilização das funções e dicas

## Visão geral de originais de tamanhos diferentes

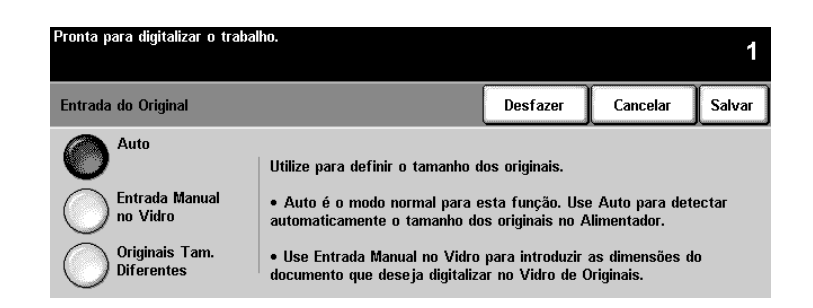

Esta função permite que você alimente documentos de originais de tamanhos diferentes e processe-os como um trabalho único para produzir:

- cópias de tamanhos diferentes ou tamanhos comuns
- digitalização de trabalhos usando funções de rede opcionais, tais como Digitalização da Rede, Digitalizar para Fax, Digitalizar para E-mail etc.

Os originais devem ter a mesma largura e devem ser alimentados no Alimentador de Originais. Se tamanhos válidos não forem digitalizados, uma mensagem de aviso aparecerá e o trabalho será apagado.

#### Valor do tamanho do original

Se o sistema exibe um erro do material de impressão, os valores de tamanho de originais da máquina podem requerer ajuste pelo Administrador da Máquina.

A opção Originais de Tamanhos Diferentes não pode ser selecionada, se as opções Seleção Automática de Papel e 1-2 Faces forem selecionadas.

ΝΟΤΑ
## Originais de tamanhos diferentes

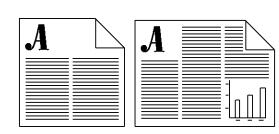

#### Aplicação comum

Produzir, automaticamente, cópias ou digitalizações de originais de tamanhos diferentes no tamanho dos originais ou em tamanho comum.

#### Procedimento

#### Cópia

- 1. Coloque os originais com a face para cima no Alimentador de Originais. Os originais *devem* ser da mesma largura.
- 2. Dependendo da configuração da máquina, pressione a guia *Mais Funções de Cópia* ou a guia 2, *Ajuste da Imagem.*
- 3. Pressione o botão *Entrada do Original* > Originais de *Tamanhos Diferentes* > Salvar.
- 4. Selecione a guia Cópia Básica.
- 5. Selecione *Seleção Automática do Papel* para produzir uma saída do mesmo tamanho que os originais de tamanhos diferentes.

Para produzir uma saída de tamanho comum, você deve selecionar Origem do Papel, %Automático, Redução/ Ampliação, Centralizar Auto na guia Ajuste da Imagem. O sistema determinará o percentual (%) de redução.

- 6. Digite a quantidade de cópias no teclado.
- 7. Pressione o botão *Iniciar* ( $\langle \rangle$ ).

### Digitalização da Rede (se disponível)

Complete as etapas 1, 2, 3, 7 acima.

## Criar Trabalho - visão geral

Criar Trabalho é uma função que permite a você dividir um trabalho em segmentos individuais e a aplicar uma programação exclusiva a cada segmento.

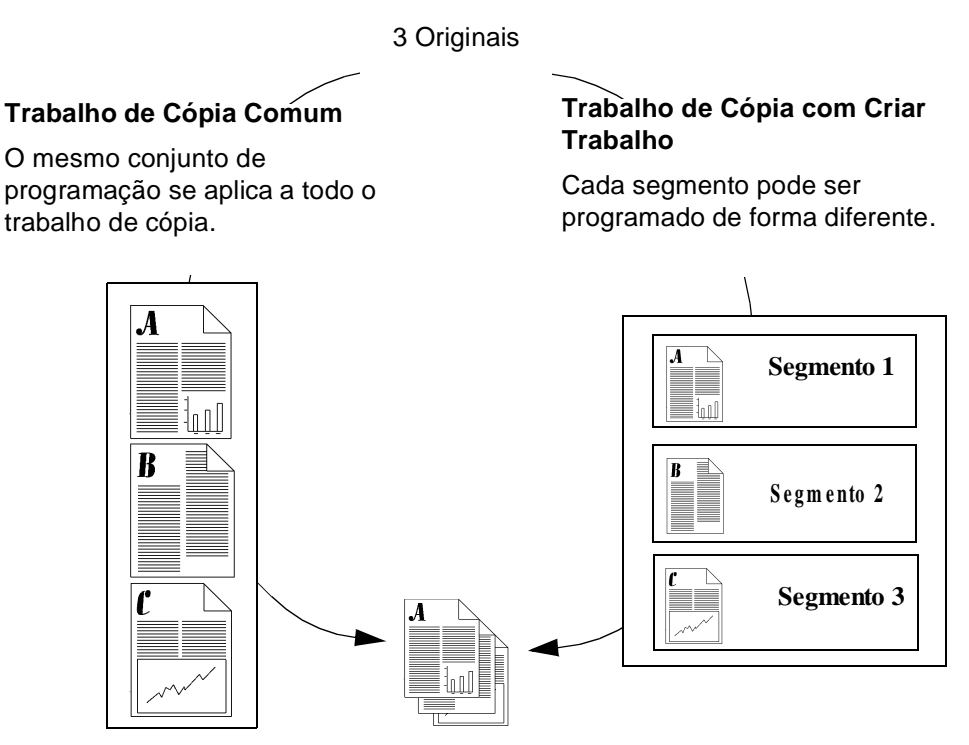

#### Exemplos de Criar Trabalho

- Faça ajustes de Qualidade de Imagem em um segmento, que não sejam necessários em outros segmentos.
- Copie originais de 2 faces e de 1 face ao mesmo tempo.
- Faça reduções ou ampliações especiais em um segmento.
- Combine os originais do Alimentador e do Vidro de Originais.
- Alimente mais que o número máximo de originais através do Alimentador de Originais.

## Cópia de originais encadernados usando Criar Trabalho

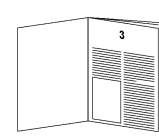

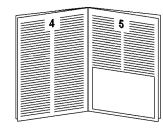

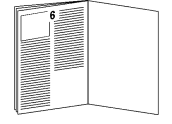

#### Aplicação comum

Copiar de uma única vez um artigo de diversas páginas, distribuído em um original encadernado.

#### Procedimento

- Abra a Tampa de Originais e coloque o original encadernado no Vidro de Originais. Alinhe a lombada do original encadernado com a marca de Encadernação.
- Faça as seleções de programação desejadas tocando na tela. As seleções mais comuns ficam na guia Cópia Básica (Saída, Faces Impressas, Redução/Ampliação e Origem do Papel).
- 3. Use o teclado para digitar o número de jogos de cópia.
- 4. Dependendo da configuração da máquina, pressione a guia *Mais Funções de Cópia* ou a guia *Montagem do Trabalho*.
- 5. Selecione *Criar Trabalho* e, em seguida, o botão *Criar Trabalho Ligado*. Pressione *Salvar*.
- 6. Pressione o botão *Originais Encadernados* e, em seguida, pressione o botão que identifica as páginas que você quer copiar.
- 7. Pressione o botão *Iniciar* ( $\langle \lor \rangle$ ).

ΝΟΤΑ

Use o botão *Controles de Criar Trab.* para ver e apagar uma amostra do último segmento digitalizado, ou para cancelar um trabalho de impressão de amostra que esteja sendo executado atualmente.

- 8. Repita este processo até que todas as páginas que você deseja copiar tenham sido digitalizadas.
- 9. Pressione o botão *Controles de Criar Trab.* e então selecione *Terminar*.

## Criar Trabalho e Jogo de Amostra

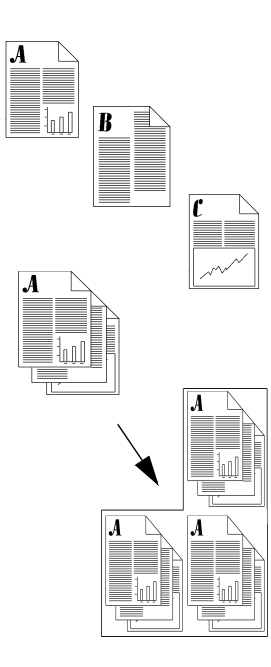

#### Aplicação comum

Produzir vários jogos de um original, onde os segmentos individuais requerem seleções exclusivas do programa de funções.

#### Procedimento

- 1. Coloque os originais para o primeiro segmento do trabalho.
- 2. Dependendo da configuração da máquina, pressione a guia *Mais Funções de Cópia* ou a guia *Montagem do Trabalho*. Se a guia *Mais Funções de Cópia* estiver selecionada, pressione a guia *Montagem do Trabalho*.
- 3. Pressione *Criar Trabalho* e, em seguida, pressione o botão *Criar Trabalho Ligado*. Pressione *Salvar*. Selecione *Jogo de Amostra* e *Salvar*, para produzir um único jogo completo para revisão.
- 4. Pressione a guia *Cópia Básica* e programe as funções apropriadas para o primeiro segmento do trabalho.
- 5. Pressione o botão *Iniciar* ( $\bigcirc$ ).
- 6. Repita este procedimento para cada segmento restante.
- Após o segmento final ter sido digitalizado, pressione o botão Controles de Criar Trab. e então o botão Terminar.
   Como Jogo de Amostra foi selecionado, um único indo.

Como *Jogo de Amostra* foi selecionado, um único jogo para revisão será produzido.

- Após rever o jogo inicial, pressione o botão Status do Trabalho para exibir uma lista de todos os trabalhos na fila.
- 9. Toque no trabalho para selecioná-lo.
- 10.Se estiver satisfeito com seu jogo inicial, pressione *Liberar*. Caso contrário, apague-o e inicie novamente.

#### Aplicação comum

Inserir divisores de material de guias no corpo dos trabalhos de cópia.

#### Procedimento

Pré-requisitos:

- Originais (mestres) de guias, consulte a página 65.
- Use as bandejas 2, 3 ou 4 somente.
- Material de guias.
- 1. Configure Criar Trabalho.
  - Selecione a guia Montagem do Trabalho.
  - Selecione Guias/Criar Trabalho > Ligado > Salvar.
- 2. Programe os Atributos da Guia.
  - Selecione a guia Cópia Básica.
  - Selecione uma bandeja com material para guias.
- 3. Digitalize o original da guia.
  - Coloque o primeiro original da guia, com a face para cima, no Alimentador de Originais > Iniciar.

- 4. Programe os Atributos do Corpos.
  - Selecione a guia Cópia Básica.
  - Selecione % Redução/Ampliação, conforme necessário.
  - Selecione Origem do Papel, sem guias no mesmo.
- 5. Digitalize o Segmento do Corpo.
  - Coloque o primeiro segmento do corpo com a face para cima no Alimentador de Originais > Iniciar.
- 6. Repita as etapas 2-5, até que todos os segmentos das guias e dos originais tenham sido digitalizados.
- 7. Selecione Terminar.
  - Selecione o botão Controles de Criar Trab.
  - Selecione Terminar.

Todo o trabalho começará a ser impresso.

A execução de cópias em guias não é totalmente suportado em máquinas configuradas com uma Bandeja Coletora.

NOTA

### O Modelo Xerox

Acesse a página de Internet da Xerox para baixar os modelos para criar os originais das guias de posição 3, 5 ou 8:

- 1. http://www.xerox.com.br
- 2. Procure palavras-chave: modelos de guias.
- 3. Nos resultados de busca, localize as palavras: **Modelos de Guias (Tab Templates)**, *Informações de Suprimentos.*
- 4. Selecione Modelos de Guias.
- 5. Na página de Modelos de Guias, sob o título Modelo de Guias, clique no número 1.
- 6. Clique para selecionar um modelo para transferência.

**NOTA** Entre em contato com Centro Xerox de Atendimento ao Cliente, se você tiver dúvidas sobre os Originais de Guias na página de Internet da Xerox.

#### Como fazer seu próprio modelo

Se não tiver acesso à Internet, você poderá criar um modelo.

Digite os títulos das guias em um original em branco. O espaçamento das abas irá variar, dependendo do tamanho da fonte que você estiver usando. Geralmente, as guias são espaçadas em aproximadamente 2 pol. Você terá que experimentar com a criação de guias no original, para assegurar-se de que elas correspondam à localização apropriada das guias que serão impressas. Quando tiver completado o documento, você deverá ter 1 guia em cada página. Por exemplo, se você estiver usando as guias da posição 5, você deverá ter um documento de 5 páginas, com a imagem dos dados da guia em cada página.

## Visão geral da função Fax da Rede (Função opcional)

Fax da Rede é uma função opcional que permite que você envie e receba faxes usando um sistema em rede, conectado a um software de solução de fax da rede.

O administrador ou operador chave pode limitar o acesso a esta função ativando Autenticação. Quando o modo Autenticação estiver ativo, o login será pedido antes que você use a função Fax da Rede. Lembre-se de fazer o logout para evitar o acesso não autiorizado.

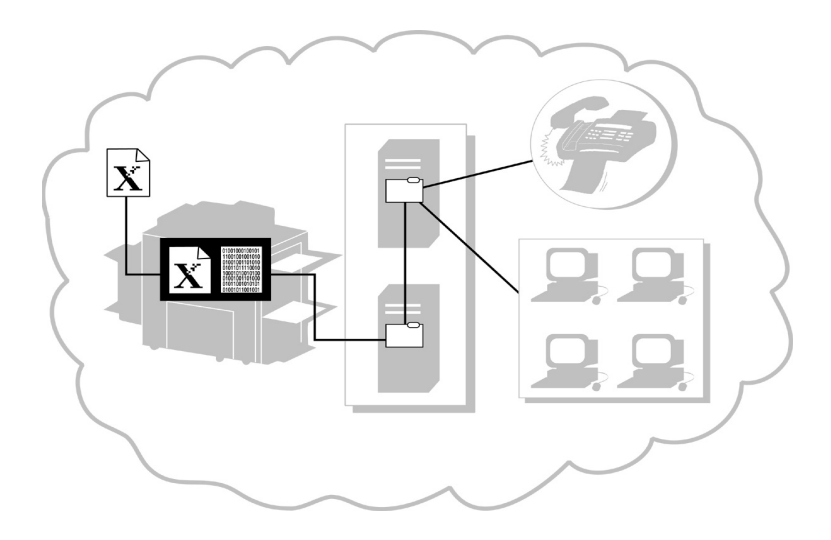

#### Introdução ao processo

#### Envio de FAX

- 1. O sistema digitaliza o documento original em papel e cria um arquivo digital.
- 2. O arquivo digital e as informações de roteamento são transferidos para um Repositório de Fax em um Servidor.
- 3. O Servidor de Fax de Rede recupera o arquivo digital do Repositório de Fax, processa-o e envia o arquivo para o destino do fax.

#### Recepção de FAX

O Servidor de Fax de Rede recebe um Fax. Após processar o arquivo, o software de Fax da Rede determina o destino do fax recebido e envia-o para o seu destino.

## Envio de documento por fax

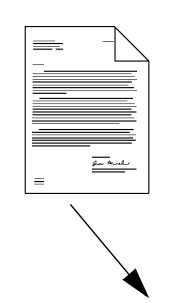

#### Aplicação comum

Enviar um documento por fax para um único número ou para vários números.

#### Procedimento

- 1. Coloque o original com a face para cima no Alimentador de Originais.
- Pressione o botão Fax na Tela de Seleção por Toque. Se o modo Autenticação estiver ativo, você deverá completar a seqüência de login. Lembre-se de fazer o logout para evitar o acesso não autorizado.
- Digite o número do fax usando o teclado numérico (para algumas configurações é necessário inserir um dígito e o botão Pausa de Discagem para acessar uma linha externa).
  - 4. Se os originais forem de 2 faces, pressione Faces Impressas.

Se estiver enviando um fax para um único número, pule para a etapa 11.

- 5. Pressione Adicionar à Lista de Envio na Tela de Seleção por Toque.
- 6. Digite o seguinte número de fax usando o teclado numérico.
- Repita as etapas 3 e 4, até que o último número de fax tenha sido adicionado à lista (até 50 números de fax podem ser adicionados).
- 8. Pressione o botão *Lista de Envio* para verificar se os números digitados foram adicionados à *Lista de Envio*.
- 9. Pressione o botão Fechar após a verificação.

|      | <ol> <li>Quando todos os números tiverem sido digitados, você<br/>poderá selecionar a resolução desejada e o número de<br/>faces digitalizadas.</li> </ol> |
|------|----------------------------------------------------------------------------------------------------|
|      | 11. Pressione o botão <i>Iniciar</i> (🗘).                                                                                                    |
|      | 12. Se ativado pelo software de fax da rede, a máquina<br>imprimirá um Relatório de Transmissão, quando o fax for<br>recebido no número de fax de destino. |
| DICA | Use a Lista Telefônica para armazenar até 30 números de fax de destino para economizar tempo ao enviar um fax.                                             |
| DICA | Você pode usar o botão Lista Telefônica para adicionar<br>números programados à Lista de Envio.                                                            |

## Visão geral da Digitalização da Rede (Função opcional)

A Digitalização da Rede é uma função opcional que permite que você crie e distribua um arquivo eletrônico criado com o original digitalizado.

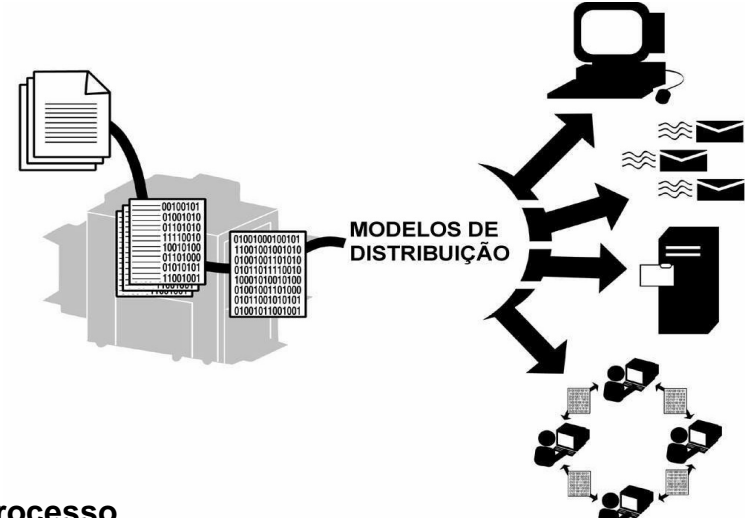

#### Introdução ao processo

- O usuário decide quais configurações são necessárias para processar o trabalho digitalizado e para onde o arquivo digitalizado precisa ser enviado, após ser processado.
- 2. O usuário seleciona um Modelo de Distribuição que atenda a esses requerimentos.

Nem todas as funções de digitalização requerem o uso de um modelo. Você pode digitalizar para fax ou para e-mail sem usar um modelo.

- 3. Quando o botão *Iniciar* é pressionado, o sistema digitaliza o documento original e cria um arquivo digital baseado no modelo selecionado.
- 4. O sistema transfere o arquivo para uma pasta em um servidor de arquivos.
- 5. O software instalado na estação de trabalho do usuário ou em um servidor de arquivos recupera o arquivo e envia-o ao destino especificado.

## Opções de digitalização

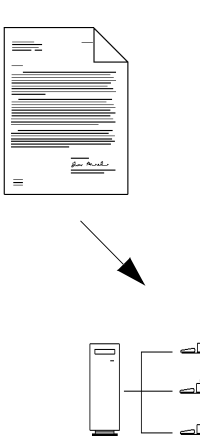

| Opção                                          | Aplicação típica                                                                                                    |
|------------------------------------------------|----------------------------------------------------------------------------------------------------|
| Digitalizar para<br>Arquivo                    | Cria um arquivo eletrônico<br>de um original de cópia em<br>papel para ser<br>compartilhado na rede.                                                        |
| Digitalizar para a<br>área de trabalho         | Digitaliza um documento<br>para a sua estação de<br>trabalho.                                                                                               |
| Digitalizar para<br>distribuição de e-<br>mail | Digitaliza um documento<br>para distribuir por e-mail:<br>• usando um modelo<br>do CentreWare <sup>®</sup><br>• sem um modelo do<br>CentreWare <sup>®</sup> |
| Digitalizar para<br>Fax                        | Digitaliza um documento<br>para uma máquina de fax<br>através de um número de<br>telefone.                                                                  |
| Digitalizar para<br>Fax da Internet            | Digitaliza um documento<br>para uma máquina de fax<br>através de um endereço de<br>Internet.                                                                |

#### Procedimento

- 1. Coloque os originais.
- Pressione o botão Digitalização da Rede na Tela de Seleção por Toque. Se o modo Autenticação estiver ativo, você deverá completar a seqüência de login. Lembre-se de fazer o logout para evitar o acesso não autorizado.

Se recentemente, você criou um modelo novo ou modificou um existente usando os recursos de serviços de Digitalização da Rede do CentreWare<sup>®</sup>, você deve atualizar a lista de modelos na máquina para que ela reflita as últimas informações.

Pressione a guia *Mais Funções de Digitalização* e em seguida o botão *Atualizar Lista de Modelos*. Pressione o botão *Atualizar Lista de Modelos* e então o botão *Confirmar*.

Isto pode levar alguns minutos, dependendo do número de modelos disponíveis.

 Selecione o modelo desejado na Lista Nome do Modelo. Se o modelo desejado não existir, consulte o guia Serviços de Digitalização em Rede do CentreWare<sup>®</sup> para obter informações sobre como criar um modelo.

Você pode modificar seu modelo, pressionando o botão Faces Digitalizadas para selecionar 1 Face, 2 Faces, ou 2 Faces, Girar Face 2.

- Pressione o botão Qualidade de Imagem que corresponda à orientação de imagem correta dos originais e então pressione o botão Salvar.
- 5. Pressione o botão *Iniciar* ( $\langle \downarrow \rangle$ ).

Digitalizar para a Área de Trabalho somente:

- Se estiver ativada, você receberá uma mensagem em sua estação de trabalho, indicando que há um documento digitalizado em sua pasta.
- 7. Use o software PaperPort<sup>TM</sup> incluído com o sistema para editar ou processar as imagens digitalizadas.

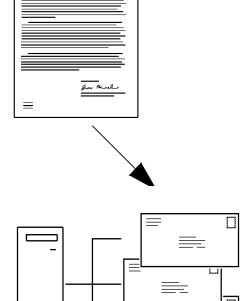

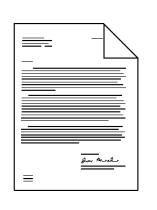

ΝΟΤΑ

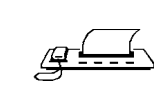

## Visão geral da função Fax da Internet (Função opcional)

Fax da Internet é uma função opcional, que está disponível mediante pedido para os sistemas em rede.

O Administrador da Máquina pode limitar o acesso a esta função ativando o modo Autenticação. Quando Autenticação estiver ativo, será pedido que você digite uma senha da rede ou código de visitante. Lembre-se de fazer o logout para evitar o acesso não autorizado.

Quando disponível, você pode enviar um documento digitalizado para um ou mais destinos de Fax da Internet e receber Faxes da Internet, sem requerer conectividade para um conexão por telefone.

Com a opção Fax da Internet instalada você pode:

- Enviar imagens digitalizadas pela Internet em velocidades de Internet ou intranets.
- Pedir que a máquina de recepção retransmita o fax para uma máquina básica de fax. Por exemplo, você pode enviar um outro fax pela Internet para uma outra máquina de fax em outra parte do mundo, e então retransmitir o fax para uma máquina de fax local para economizar nas tarifas telefônica.
- Receber uma confirmação de entrega do mesmo modo que um serviço de fax padrão, retornando uma notificação ou mensagem de status para o trabalho, através da Internet.

#### Trabalhos de Fax da Internet não entregues

Em alguns casos, o dispositivo de recepção pode retornar trabalhos não entregues para o WorkCentre Pro. Se seu sistema estiver configurado para receber trabalhos através de Fax da Internet, os trabalhos não entregues poderão ser retornados ao WorkCentre Pro e impressos como um trabalho de entrada de fax.

Ao enviar trabalhos através da opção Fax da Internet, verifique o status do trabalho enviado através do botão Status do Trabalho. Consulte a página 35 para obter detalhes sobre a Fila de Trabalhos e o Status do Trabalho. Se o trabalho não for confirmado ou completado, o arquivo de imagem pode não ter sido processado no dispositivo de destino. E-mail é uma função opcional que permite que você envie mensagens de correio eletrônico sem usar um modelo. O sistema deve estar conectado à rede.

O administrador ou operador principal pode limitar o acesso a esta função ativando Autenticação. Quando o modo Autenticação estiver ativo, um login será pedido antes que você use a função E-mail. Lembre-se de fazer o logout para evitar o acesso não autorizado.

#### Introdução ao processo

#### Envio de E-mail

- 1. O sistema digitaliza o documento em papel e cria um arquivo digital.
- O sistema transfere o arquivo digital e as informações de roteamento para um Repositório de Simple Mail Transfer Protocol (SMTP) em um servidor.
- O Servidor de Rede recupera o arquivo digital do Repositório SMTP, processa-o e envia o arquivo ao destino.

## Envio de um Fax ou E-mail pela Internet sem um modelo

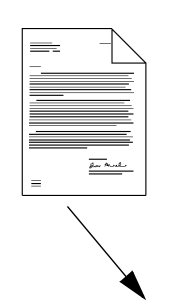

| - | Γ | _<br> | = |  |
|---|---|-------|---|--|
|   |   | -[=   |   |  |
|   | L | _     |   |  |

#### Aplicação comum

Enviar um documento por e-mail ou fax pela Internet para um único ou diversos destinatários.

#### Procedimento

- 1. Coloque o original com a face para cima no Alimentador de Originais.
- 2. Pressione o botão *E-mail ou Fax da Internet*. Se o modo Autenticação estiver ativo, você deverá completar uma seqüência de login. Lembre-se de fazer o logout para evitar o acesso não autorizado.
- Selecione a resolução desejada e o número de faces digitalizadas. Se os originais forem de 2 faces, pressione Faces Impressas.
- 4. Selecione o botão *A..., Cc...* ou *Bcc...* A tela *Adicionar Entrada* será exibida.
- 5. Usando a tela de seleção por toque, digite o nome de um destinatário compatível com o protocolo SMTP.

Você pode escolher um *Caderno de Endereços* e digitar o nome completo ou uma parte do nome do destinatário.

- Selecione o botão Entrar. O sistema irá procurar um Caderno de Endereços e relacionará todos os nomes que correspondam a ele.
- 7. Você pode examinar as informações detalhadas nas combinações, selecionando qualquer linha na janela dos resultados da procura. Quando a combinação correta for encontrada, toque o botão Entrar para adicionar o destinatário à Lista de Endereços.
- Repita as etapas 4 a 6, até que o último destinatário tenha sido adicionado à lista (até 128 destinatários podem ser adicionados).
- 9. Pressione o botão Iniciar (

## Visão geral dos Campos de Gestão de Documentos

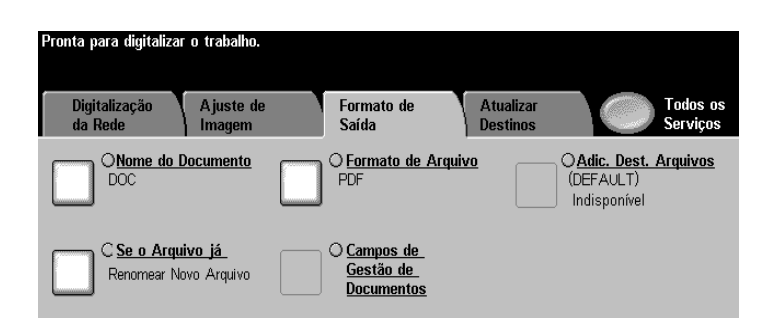

Os Campos de Gestão de Documentos permitem que você crie campos que contenham dados variáveis programáveis. As informações são armazenadas no Registro de Trabalhos com o seu arquivo digitalizado. Você pode usar o software de Informações de Gestão de Documentos para acessar o Registro de Trabalhos para recuperar ou rotear os arquivos armazenados.

ΝΟΤΑ

Esta função somente está disponível quando você usa um modelo contendo as informações dos Campos de Gestão de Documentos. Até 6 Campos de Gestão de Documentos podem ser programados para cada modelo.

## Criação de Campos de Gestão de Documentos

| nternet Services<br>Jorkcentre pro da xer | ох                                 | indice Ajuda                                |                   |
|-------------------------------------------|------------------------------------|---------------------------------------------|-------------------|
| atus Trabalhos Imprim                     | ir Digitalizar <b>Propriedades</b> | Assistência                                 |                   |
| Propriedades<br>WORKCENTRE PRO DA XEROX   | Modelo padrão                      |                                             |                   |
| 🗑 Sobregravação por demanda               | Nome / Formato                     |                                             |                   |
| 🗄 🧰 Configuração Geral                    | Nome do documento:                 | DOC                                         | Editar            |
| ConectMdade                               | Formato de documento:              | PDF                                         |                   |
| i Imprimir                                | Arquivo                            |                                             |                   |
| 🖹 🚰 Digitalização em rede                 | Destinos de arquivo                |                                             | Adicionar         |
|                                           | Alguvo (Paorao): (Auvado (Prio-    | 220/vol4/2cauningtone(cw_scan/data/2/stau/a | Editar<br>Excluir |
| 🕀 💼 Avançado                              | Campos de Gerenciamento            | le Documentos (Opcional)                    |                   |
| 🗄 📺 Software do Equipamento               | Nome de compo Legendo de compo     | Valor nadrža                                | 4.0-1-1-1-1       |
| 🕀 🧰 Mensagem da Internet                  | Nome do campo, Legenda do campo    | , valor padrao                              | Adicionar         |
| 🕀 🧰 Servidor de autenticação              |                                    |                                             | Editar<br>Excluir |
|                                           | Opções de digitalização            |                                             |                   |
|                                           | Ajuste de imagem:                  | (Selecione Editar)                          | Editar            |
|                                           | Relatório de confirmação:          | Alivado                                     |                   |
|                                           | Registro de trabalho:              | Ativado                                     |                   |
| X                                         |                                    | Aplicar configurações padrão de fábrica     |                   |
| XEROX                                     |                                    |                                             |                   |

Use os Serviços de Internet para criar Campos de Gestão de Documentos. Você precisará do endereço do Protocolo de Internet (IP) do sistema. Se você não souber o endereço do protocolo, o administrador ou operador principal poderá fornecê-lo.

- 1. Digite o endereço IP do sistema no seu navegador. A home page do sistema será aberta.
- 2. Selecione Serviços.
- 3. Selecione o botão Modelos de Distribuição.
- 4. Escolha o modelo desejado.

Use os botões Adicionar, Editar ou Excluir para criar, modificar ou apagar um Campo de Gestão de Documentos.

5. Selecione Adicionar novo campo.

Até 6 campos podem ser programados para cada modelo.

# Índice remissivo

#### A

Acesso de Autenticação da Rede 30 Acesso não autorizado 31 Acesso para fazer cópias 39 Alimentação 27 Alimentador de Alta Capacidade Colocação do Papel 36 Alimentador de Originais Colocação de originais Cópias 28 Digitalização 32 Envio e recebimento de documento por fax 34 Amostra Veja Jogo de Amostra 64 Ampliação/Redução 52 Apagar Borda 50 Apagar Margem 50 Auditron Como estabelecer contas Consulte o Guia de Referência

Uso quando ativado 38 Auditron Eletrônico 39 Auditron interno 38 Autenticação Acesso da Rede 30 Acesso de Visitante 30 Acesso não Autorizado 31 E-mail 73, 77, 78 Fax 35, 68, 70 Procedimentos de Login 31 Visão geral 30

## B

Bandeja de Alimentação Manual Colocação do papel 36 Borda uniforme Veja Apagar Borda 50 Botão de Liga/Desl. 27 Botão Limpar Tudo Cópia 28 Digitalização 32 Envio e recebimento de fax 34 Brochuras Como fazer brochuras e livretos 57

#### C

Caminho 38 Caminho do Usuário 38 Campo de Gestão de Documentos Visão geral 79 Campos de Gestão de Documentos Criação de Campos 80 Capas 20 Adição a um documento 54 **CentreWare 12** Como apagar um trabalho 37 Como estabelecer as Contas do Auditron Consulte o Guia de Referência Configuração em Z 59 Contabilidade da Rede 39 Cópia A juste da qualidade de imagem 49 originais encademados 51 Cópia de Originais de tamanhos diferentes 60 Cópias em frente e verso 45 Criar Trabalho ??-67 D

Deslocamento da imagem 53 Digitalização Autenticação 30, 73 criação de arquivos eletrônicos 17 Digitalização de documentos 32 Digitalização da Rede Autenticação 30 Campos de Gestão de

**Documentos 79** Gestão de Documentos 79 **Originais de Tamanhos Diferentes 61** para a área de trabalho 73 para arquivo 73 para e-mail 73 para fax 73 Visão geral 72 Digitalização da rede 25 Como criar arquivos eletrônicos 17 para a área de trabalho 25 para arquivo 25 para e-mail 25 para fax 25 Divisores **Transparências 56** Dobra com Configuração em C 59 Dobra de Livretos 58 **Dobra Tripla** Configuração em C Configuração em Z Dobra tripla 22, 59 Driver de Impressora, Porta USB 14 E

#### E-mail 17 Autenticação 30, 77, 78 Como usar um modelo 73 E-mail sem um modelo 73, 78 Visão geral 77 E-mail da rede Descrição 17 Endereço 12 Envio e recebimento de fax Autenticação 30, 35

Envio ou recebimento de fax 34 F

Falha, Login 31 Fax Envio de documentos 70 Visão geral 68 Fax da Internet 17, 25, 75, 78 Fax da Rede Autenticação 68, 70 Visão geral 68, ??-69 Fax da rede 24 Descrição 17 Início rápido 34 para um único número 24 para vários números 24 Fax, Fax da Internet 73 Fila Gerenciamento da fila de trabalhos 37 Fila de Trabalhos 37 Função Cópia de originais de tamanhos diferentes 60 Função Criação de Livretos 57, 58 Função Criar Trabalho 64 Função Várias Imagens 55 Funções digitais 15 G

Grampeamento dos trabalhos de cópia 45 Guias/Criar Trabalho 24 I

ID do Usuário 39 Imagem Girar face 2 48 Imagens em miniatura 55 Impressão 13 Estação de trabalho 12 Funções 12 Porta USB 14 Impressão da Porta USB 14 Impressão Protegida 41 Informações quanto ao ozônio 5 J

Jogo de Amostra 23, 64 L

Livretos Veja Criação de Livretos 57 Livretos dobrados 21, 58 Login/Logout, Auditron 38 Login/Logout, Autenticação 31 M

Margem de encadernação 53 Mestres, Guias 67 Modelo Criação Consulte os Serviços de Digitalização em **Rede do CentreWare** E-mail sem um modelo 77 Lista de Modelos 74 Visão geral 72 Modelo de distribuição 72 Módulo de Acabamento 27, 58-59 Módulo de Acabamento Opcional 58-59 Módulo de Acabamento Profissional 58-59 Movendo a imagem 53

#### Ν

Normal 49 Número de ID da Conta 39 0

**Originais de Guias 67** Originais de tamanhos diferentes 61 **Originais encademados 23** Cópia de páginas 51

#### P

Papel Abastecimento 35 Papel reciclado 16 Protocolo de Internet (IP) 13 Q

Qualidade de Cópia Veja Qualidade de Imagem 49 Qualidade de Imagem 49 R

Redução/Ampliação 52 Redução/Ampliação Automático 44 Reposicionamento Requisitos de ozônio 5

#### S

Segmento de trabalho Veja Criar Trabalho 62 Segurança 40 Elétrica 2 Impressão Protegida Laser 6 **Operacional 7** Sobregravação da Imagem Sobregravar Imediatamente a

Imagem Sobregravar por Demanda a Imagem Seleção Automática de Papel 44 Servicos de Internet 12, 13 Servidor de web (Serviços de Internet) 12, 13 Servidor de web embutido 12 Sobregravação 40 Sobregravação da Imagem 40 Status do Trabalho 37 Т

Tela de Seleção por Toque 27 Transparências 21 Transparências com divisores 56 V

Vidro de Originais Cópia 28 Digitalização 32 Envio e recebimento de fax 34

## **OBSERVAÇÃO IMPORTANTE**

A legislação brasileira proíbe a reprodução de livros e obras protegidas sem permissão do autor. Os infratores estarão sujeitos às punições nos termos do Art. 184 do código penal que prevê pena de reclusão, além de multa e apreensão das reproduções fraudulentas.